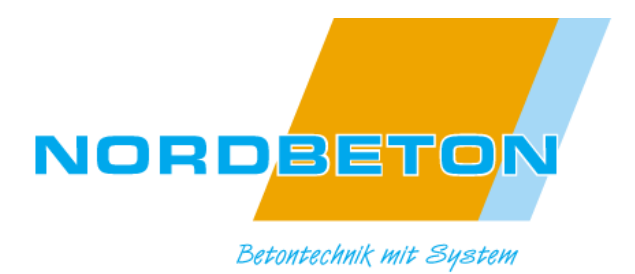

Bedienungsanleitung Steuergerät CSG-ECOCONTROL-Wi-Fi mit optionaler Datenfernübertragung

Betriebsart bubbler plus

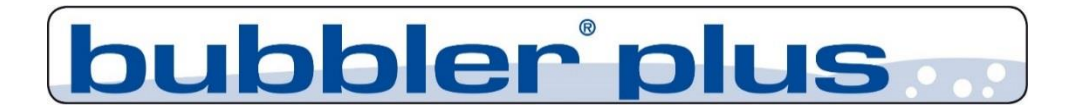

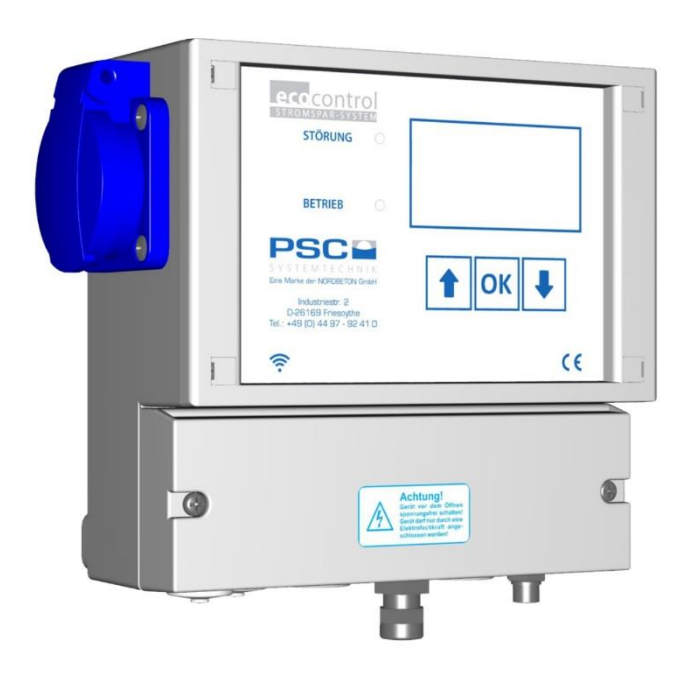

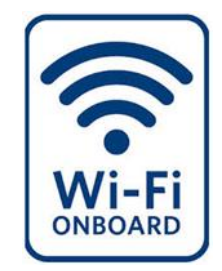

# Inhaltsverzeichnis

| 1 | Allg  | emeine Sicherheitshinweise                                         | . 5 |
|---|-------|--------------------------------------------------------------------|-----|
| 2 | Tec   | hnische Daten                                                      | . 7 |
|   | 2.1   | Elektroinstallation / Absicherung                                  | . 7 |
|   | 2.2   | Ausgänge                                                           | . 7 |
|   | 2.3   | Alarmausgang                                                       | . 7 |
|   | 2.4   | Sicherungen                                                        | . 7 |
|   | 2.5   | Schalteingänge/ Schwimmschalter                                    | . 7 |
|   | 2.6   | Der Druckeingang                                                   | . 8 |
|   | 2.7   | Datenschnittstelle                                                 | . 8 |
|   | 2.8   | Netzausfallerkennung / NUSA                                        | . 8 |
|   | 2.8.  | 1 Wartung Pflege und Entsorgung                                    | . 8 |
|   | 2.8.2 | 2 Wichtiger Hinweis zur Entsorgung des Akkus:                      | . 8 |
|   | 2.8.3 | 3 Abstellen der NUSA                                               | . 8 |
| 3 | Fun   | ktionsweise und Reinigungszyklus bubbler <sup>®</sup> plus Anlagen | . 9 |
|   | 3.1   | Zyklenverlauf                                                      | . 9 |
|   | 3.2   | Anzahl der Reinigungszyklen                                        | 10  |
|   | 3.3   | Startzeit der Reinigungszyklen                                     | 10  |
|   | 3.4   | Pegelmessung oder Zulaufkontrolle                                  | 10  |
|   | 3.4.  | 1 Hochwassermeldung                                                | 11  |
|   | 3.4.2 | 2 Hochwassermeldung über eingebaute Schwimmschalter                | 11  |
| 4 | Beis  | spielzyklus bubbler® plus                                          | 12  |
|   | 4.1.  | 1 Dauer der Belüftungsphase 1 + 2                                  | 12  |
|   | 4.2   | Zyklusverlauf des Beispielzyklus / Pegelmessung                    | 12  |
|   | 4.3   | Prüfung auf Hochwasser im Beispielzyklus                           | 13  |
|   | 4.4   | Prüfung auf Wasserabfall im Beispielzyklus                         | 14  |
| 5 | Die   | Steuerung                                                          | 15  |
|   | 5.1   | Allgemeine Hinweise zur Bedienung                                  | 15  |
|   | 5.2   | Bedienung der Steuerung                                            | 15  |
|   | 5.3   | Verlassen eine Menüs in der Bedienebene 2                          | 15  |
|   | 5.4   | Aufbau der Bildschirme                                             | 16  |
|   | 5.5   | Die Grundfenster der Steuerungen                                   | 16  |
|   | 5.5.  | 1 Betriebsstunden                                                  | 16  |

|    | 5.5.2 | 2 Systeminformationen                           | 16 |
|----|-------|-------------------------------------------------|----|
|    | 5.5.3 | 8 Reinigungszyklus                              | 17 |
|    | 5.5.4 | Geheimzahl/ PIN- Eingab <b>e</b>                | 17 |
|    | 5.6   | Alarmmeldungen                                  | 17 |
|    | 5.6.  | Abstellen der akustischen Alarmmeldung          | 17 |
|    | 5.6.2 | 2 Löschen eines Alarmes                         | 18 |
| 6  | Die   | Bedienebene 2 der Steuerung                     | 18 |
| 7  | Das   | Menü "EW- Zahl einstellen"                      | 19 |
| 8  | Das   | Menü "Einstellungen"                            | 19 |
|    | 8.1   | Steuerungstypen                                 | 19 |
|    | 8.2   | Uhrzeit                                         | 20 |
|    | 8.3   | Datum                                           | 20 |
| 9  | Das   | Menü Wartung                                    | 21 |
|    | 9.1   | Stromüberwachung                                | 21 |
|    | 9.2   | Laufzeiten bubbler plus                         | 21 |
|    | 9.3   | Der Testlauf                                    | 22 |
|    | 9.4   | Der Handbetrieb                                 | 23 |
|    | 9.5   | Der Drucksensor                                 | 23 |
|    | 9.6   | Schwimmer                                       | 24 |
|    | 9.7   | Der Fehlerspeicher/ Löschen des Fehlerspeichers | 24 |
|    | 9.8   | Netzausfallspeicher                             | 25 |
|    | 9.8.  | Löschen Netzausfallspeicher                     | 25 |
|    | 9.9   | Das Betriebstagebuch                            | 26 |
|    | 9.9.1 | Betriebsstunden löschen                         | 26 |
|    | 9.10  | Wartungsintervall                               | 26 |
|    | 9.11  | akustischer Alarm                               | 27 |
|    | 9.12  | Verlassen der Menüebene "Wartung"               | 27 |
| 10 | Inte  | griertes Bedientool kkacontrol                  | 27 |
|    | 10.1  | Aufrufen des Bedientools kkacontrol             | 27 |
|    | 10.2  | Startseite (Homebildschirm)                     | 28 |
| 11 | Feh   | ermeldungen                                     | 29 |
| KI | emmei | nbelegung                                       | 31 |

| Bubbler <sup>®</sup> plus Einkammer-Einbehälter-Anlagen Klarwasserabzug als Luftheber     | 31 |
|-------------------------------------------------------------------------------------------|----|
| Bubbler <sup>®</sup> plus Einkammer-Einbehälter-Anlagen Klarwasserabzug elektrische Pumpe | 32 |
| Bubbler <sup>®</sup> plus Mehrkammer-Anlagen, Klarwasserabzug Luftheber                   | 33 |
| Bubbler <sup>®</sup> plus Mehrkammer-Anlagen, Klarwasserabzug elektrische Pumpe           | 34 |
| Laufzeitentabelle                                                                         | 35 |

4

### 1 Allgemeine Sicherheitshinweise

Diese Anleitung behandelt ausschließlich die Steuereinheit und enthält wichtige Hinweise und Warnvermerke für den Umgang mit der Steuerung.

Dieses Gerät ist nicht dafür bestimmt, durch Personen (einschließlich Kinder) mit eingeschränkten physischen, sensorischen oder geistigen Fähigkeiten oder mangels Erfahrung und/oder mangels Wissen benutzt zu werden, es sei denn, sie werden durch eine für ihre Sicherheit zuständige Person beaufsichtigt oder erhielten von ihr Anweisungen, wie das Gerät zu benutzen ist. Kinder müssen beaufsichtigt werden, um sicherzustellen, dass sie nicht mit dem Gerät spielen.

Wenn die Netzanschlussleitung beschädigt wird, muss Sie durch eine Fachfima oder eine ähnlich qualifizierte Person ersetzt werden, um Gefährdungen zu vermeiden.

## Kennzeichnung von Hinweisen in der Betriebsanleitung

In dieser Betriebsanleitung sind Sicherheitshinweise mit Symbolen besonders gekennzeichnet. Nichtbeachtung kann gefährlich werden.

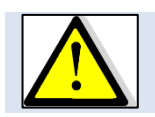

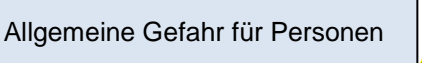

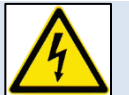

Warnung vor elektrischer Spannung

### Zur Beachtung

Die vorliegende Anleitung wurde mit der gebotenen Sorgfalt erstellt. Jegliche Haftung des Herstellers aufgrund falscher oder fehlender Angaben sowie sprachlicher Mängel oder drucktechnischer Fehler in der Dokumentation wird ausgeschlossen. Sollten Sie noch Unvollständigkeiten und/oder Fehler feststellen, setzen Sie uns davon bitte in Kenntnis.

Bei der Erstellung der Anleitung wurde auf größtmögliche Übereinstimmung der darin aufgeführten Fakten mit dem zugehörigen System geachtet. Alle technischen Daten, Maßangaben und Abbildungen in dieser Anleitung sind dennoch unverbindlich. Eventuelle Ansprüche an die konkrete Ausführung eines Systems können daraus nicht abgeleitet werden.

Wir behalten uns vor, im Rahmen von Verbesserungen und Weiterentwicklungen Veränderungen an einem System vorzunehmen, ohne diese Anleitung zu ändern. Eine Verpflichtung zum Einbau vorgenommener Produktveränderungen in alle bereits fertig gestellten und ausgelieferten Systeme kann daraus nicht abgeleitet werden.

Dieses Dokument berücksichtigt weder alle Konstruktionseinzelheiten und Varianten, noch alle möglichen Zufälligkeiten und Ereignisse, die bei der Montage, dem Betrieb und der Wartung auftreten können.

Voraussetzung für die Montage und Handhabung des Schaltgerätes ist der Einsatz von fachlich geschultem Personal (siehe EN 50 110-1).

Sofern nicht alle Informationen und Anweisungen in dieser Dokumentation gefunden werden, fragen Sie beim Hersteller nach.

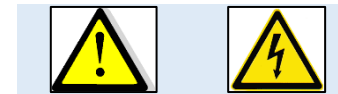

Der Anschluss und die Wartung der Steuerung darf nur von sachkundigem Fachpersonal durchgeführt werden.

Vor Inbetriebnahme und Einschalten der Netzspannung ist sicherzustellen, dass

- das Gerät keine erkennbaren Beschädigungen aufweist.
- insbesondere die Netzanschlüsse und die Pumpen ordnungsgemäß angeschlossen sind.
- die Sicherungswerte entsprechend der Pumpenleistung eingesetzt sind.
- die Sicherungsabdeckungen geschlossen sind (Berührschutz).

5

- alle Anschlüsse sach- und fachgerecht durchgeführt worden sind.
- die Verlegung und Ausführung aller Kabel und Leitungen den geltenden Vorschriften entspricht.
- das Gerät ordnungsgemäß geschlossen ist.
- die Anlage fachgerecht abgesichert ist.
- Die jeweils gültigen Vorschriften (EN, VDE, ...) sowie die Vorschriften der örtlichen Energieversorger sind zu beachten.

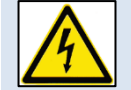

#### Vor Öffnen des Gerätes unbedingt spannungsfrei schalten!

### Personalqualifikation und -schulung

Das Personal für Bedienung, Wartung, Inspektion und Montage muss die entsprechende Qualifikation für diese Arbeiten aufweisen.

### Gefahren bei Nichtbeachtung der Sicherheitshinweise

Die Nichtbeachtung der Sicherheitshinweise kann sowohl eine Gefährdung für Personen als auch für Umwelt und Anlage zur Folge haben. Die Nichtbeachtung der Sicherheitshinweise kann zum Verlust jeglicher Schadenersatzansprüche führen. Im Einzelnen kann Nichtbeachtung beispielsweise folgende Gefährdung nach sich ziehen:

- Versagen wichtiger Funktionen der Anlage.
- Versagen vorgeschriebener Methoden zur Wartung und Instandhaltung.
- Gefährdung von Personen durch elektrische, mechanische und chemische Einwirkungen.

#### Sicherheitsbewusstes Arbeiten

Die in dieser Betriebsanleitung aufgeführten Sicherheitshinweise, die bestehenden nationalen Vorschriften zur Unfallverhütung sowie eventuelle interne Arbeits-, Betriebs- und Sicherheitsvorschriften sind zu beachten.

#### Sicherheitshinweise für den Betreiber/Bediener

Gefährdungen durch elektrische Energie sind auszuschließen (Einzelheiten hierzu siehe z.B. in den Vorschriften des VDE und der örtlichen Energieversorgungsunternehmen).

#### Sicherheitshinweise für Wartungs-, Inspektions- und Montagearbeiten

Alle Wartungs-, Inspektions- und Montagearbeiten müssen von autorisiertem und qualifiziertem Fachpersonal ausgeführt werden.

Grundsätzlich sind Arbeiten an der Anlage nur im Stillstand durchzuführen. Unmittelbar nach Abschluss der Arbeiten müssen alle Sicherheits- und Schutzeinrichtungen wieder angebracht bzw. in Funktion gesetzt werden. Vor der Wiederinbetriebnahme sind erneut alle Hinweise über Elektro-Anschluss und Einbau zu beachten.

#### Eigenmächtiger Umbau und Ersatzteilherstellung

Umbau oder Veränderung der Anlage sind nur nach Absprache mit dem Hersteller zulässig. Originalersatzteile und vom Hersteller autorisiertes Zubehör dienen der Sicherheit. Die Verwendung anderer Teile kann die Haftung für die daraus entstehenden Folgen aufheben.

#### Unzulässige Betriebsweisen

Die Betriebssicherheit der gelieferten Anlage ist nur bei bestimmungsgemäßer Verwendung gewährleistet.

# 2 Technische Daten

# 2.1 Elektroinstallation / Absicherung

Die Elektroinstallation darf nur durch ein vom EVU zugelassenes Elektro- Installationsunternehmen durchgeführt werden. Die VDE- Bestimmungen, insbesondere VDE 100, sowie die TAB der örtlichen EVU sind einzuhalten.

- Stromzuführung (230 V) mit 10 A- Absicherung
- FI- Schutzschalter < 30 mA vorschalten und Schuko-- Steckdose vom örtlich konzessionierten Elektriker verlegen und montieren lassen. Die Steuerung wird dann über den mitgelieferten Stecker an das Stromnetz angeschlossen.

# 2.2 Ausgänge

| Ausgang | Aggregat                    | Relais Ausgänge 230 V          |
|---------|-----------------------------|--------------------------------|
| T1.1    | Dosierung                   | 16A nominell                   |
| T1.2    | Hebepumpe / Klarwasserabzug | 16A nominell                   |
| T1.3    | Verdichter                  | 16 A nominell Relais in Sockel |
| T1.4    | Schlammpumpe                | 5 A nominell                   |
| T1.5    | Belüftung                   | 5A nominell                    |

# 2.3 Alarmausgang

Das Gerät verfügt über ein Alarmrelais zum Anschluss einer LED (5 V DC, max. 30 mA). Zusätzlich ist ein Summer eingebaut, der Alarmzustände signalisiert.

## 2.4 Sicherungen

Die Ausgänge 1-5 sind gemeinsam mit einer Sicherung abgesichert und werden durch einen gemeinsamen Stromwandler stromüberwacht.

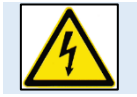

Vor Austausch der Sicherung Gerät unbedingt spannungsfrei schalten. Nur Sicherungen mit geringer Verlustleistung (max. 1.5W) einsetzen! Überhitzungsgefahr!

Die einzusetzende Sicherung richtet sich nach den Leistungsdaten der Pumpe bzw. des Ventils. Maximalwert der Sicherung 6,3AT, max. Verlustleistung 1,5W. Die Gesamtanschlussleistung der Verdichter/ Pumpen / Ventile darf jedoch 2.500VA nicht überschreiten.

# 2.5 Schalteingänge/ Schwimmschalter

Die Eingänge arbeiten am Netzpotential 230V. Der Eingang schaltet bei Verbindung des Eingangskontaktes mit dem Neutralleiter N.

| Eingang | Aggregat                                                                         |
|---------|----------------------------------------------------------------------------------|
| In 1    | Hochwassermelder                                                                 |
|         | oder beim Steuerungstyp bubbler EP Begrenzer für die Dosierung, Max. Wasserstand |
|         | im SBR- Becken.                                                                  |
| In 2    | Hochwassermelder                                                                 |

#### 2.6 Der Druckeingang

Anschluss für 3 mm-Druckluftschlauch. Messbereich 0...500 mbar.

#### 2.7 Datenschnittstelle

USB; Wi-Fi; GSM (2G)

## 2.8 Netzausfallerkennung / NUSA

Das Gerät enthält eine Netzausfallerkennung. Bei Netzausfall erfolgt in regelmäßigen Intervallen eine kurze Aktivierung des integrierten Alarmsummers zur Signalisierung und die rote LED ist dauerhaft eingeschaltet. Die eingebauten Akkus (2x AA-Akku, 2000 mAh) werden spannungsüberwacht. Sinkt die Spannung unter die vom Hersteller vorgeschriebene Entladeschlußspannung, wird die NUSA-Funktion abgeschaltet. Diese Maßnahme verhindert eine Tiefentladung der eingebauten Akkus. Die max. Funktionszeit ist von Ladezustand, Umgebungstemperatur, sowie der programmierten Tonsequenz abhängig.

## 2.8.1 Wartung Pflege und Entsorgung

Bekanntlich altern Akkus, so dass im Laufe der Zeit die Kapazität der Akkus und damit die max. Alarmdauer sinken. Es wird daher empfohlen bei nachlassender Alarmdauer die Akkus durch neue gleichartige Typen (NiMH AA, Typ. 2000mAh) zu ersetzen.

# 2.8.2 Wichtiger Hinweis zur Entsorgung des Akkus:

Akkus sind Sondermüll. Laut Batterieverordnung der Bundesregierung (BGBI 1998/I/20 v. 2.4.1998) sind seit dem 1.10.1998 alle Endverbraucher von Akkus verpflichtet, diese an den Handel bzw. Wertstoff-Entsorger, z. B. kommunale Sammelstellen zurückzugeben. Die Entsorgung über den Hausmüll ist ausdrücklich verboten. Sie sollen Ihre gebrauchten Batterien und Akkumulatoren an die Stiftung Gemeinsames Rücknahmesystem (GRS) Batterien leiten. Die Stiftung GRS Batterien betreibt gemäß der Batterieverordnung ein gemeinsames Rücknahmesystem zur ordnungsgemäßen und schadlosen Verwertung oder gemeinwohlverträglichen Beseitigung von Batterien. Selbstverständlich können Sie die Akkumulatoren auch bei kommunalen Sammelstellen oder im Handel vor Ort kostenlos abgeben.

## 2.8.3 Abstellen der NUSA

Mit der **<OK>– Taste** kann der Warnton/ rote LED abgestellt werden. Wenn die Netzspannung wieder vorhanden ist, wird die akustische Signalisierung automatisch, also auch ohne eine Quittierung beendet.

8

## 3 Funktionsweise und Reinigungszyklus bubbler<sup>®</sup>plus Anlagen

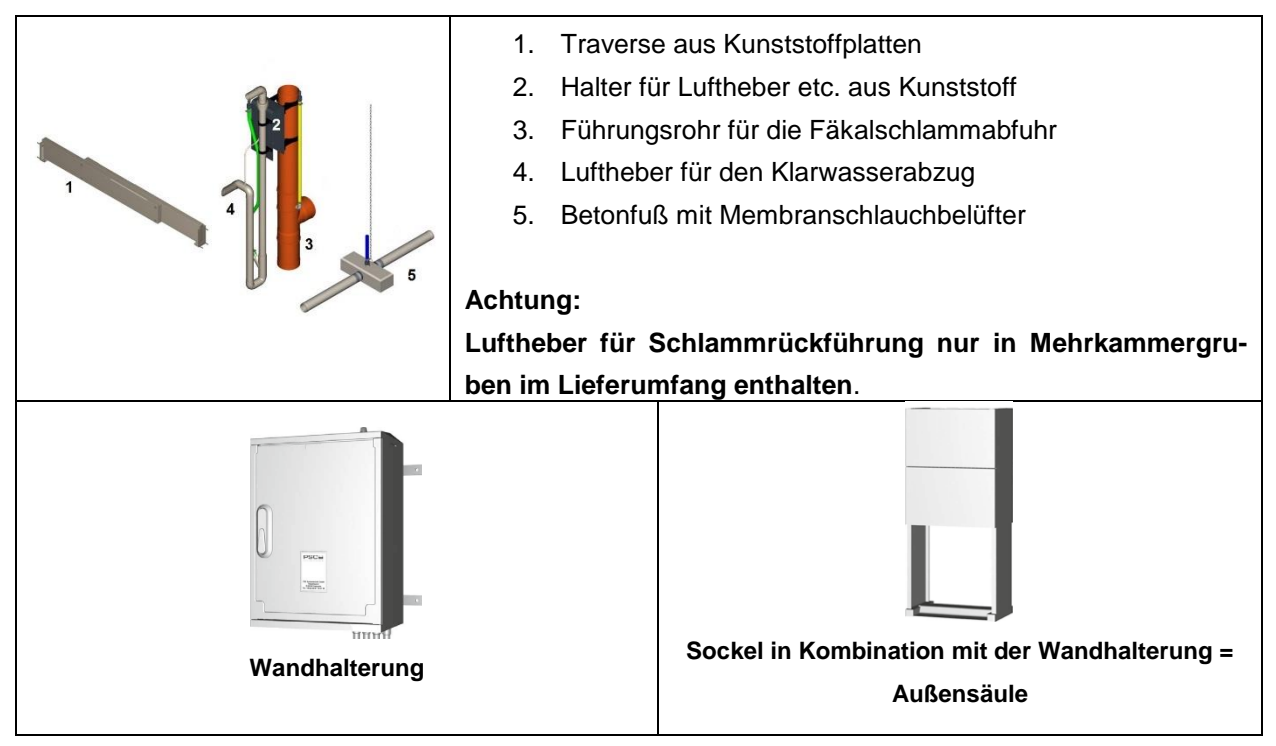

Abbildung 1: Betriebssystem bubbler® plus Bsp. Einbehälter-Anlage-Einkammer

Die Kleinkläranlage bubbler<sup>®</sup> plus ist eine vollbiologische Kleinkläranlage nach dem SBR-Verfahren (Sequencing Batch Reaktor).

Der bubbler<sup>®</sup> plus kann grundsätzlich in eine Einkammer-Anlage verbaut werden. Für den Einsatz in Mehrkammeranlagen müssen die einzelnen Kammern durch ständig getauchte Öffnungen miteinander verbunden werden.

Der bubbler<sup>®</sup> plus behandelt das gesamte häusliche Abwasser. Die Abwasserbehandlung erfolgt im bubbler<sup>®</sup> plus ohne eine Vorklärung. Es können keine anaeroben Faulprozesse entstehen.

Durch das Einblasen von Druckluft wird die Anlage belüftet und der entstehende belebte Schlamm reinigt das Abwasser biologisch. Sollten im Abwasser Grob- und Schwimmstoffe enthalten sein, die sich während der Belüftung nicht auflösen, schwimmen diese außerhalb der belüfteten Zeiten auf der Wasseroberfläche. Durch die Ausführung der eingesetzten Hebepumpen (Luftheber, alternativ eine elektrische Pumpe) werden diese Grob- und Schwimmstoffe zurückgehalten.

## 3.1 Zyklenverlauf

Der bubbler<sup>®</sup> plus reinigt das Abwasser in verschiedenen Reinigungsschritten, die zeitlich nacheinander ablaufen.

## Schritt 1: Belüftung (Belüftung 1 und Belüftung 2)

Die Länge der Belüftung ist abhängig:

- von der Zykluslänge,
- der Dauer der Sedimentationszeit,
- der Dauer des Klarwasserabzugs,
- der Pegelmessung (Prüfung der Wasserstände)

9

Der Belüftungstakt "**Belüftung 1**" startet direkt mit Beginn des Reinigungszyklus. Die Dauer der Belüftungsphase 1 ist mit 1/3 der Gesamtbelüftungszeit festgelegt.

Nach der Belüftung 1 wird die Belüftungszeit "**Belüftung 2**" gestartet. Um eine höchst mögliche Qualität des Ablaufs zu erhalten, wird das Abwasser stärker belüftet. Die Dauer der Belüftungszeit 2 ist mit 2/3 der Gesamtbelüftungszeit festgelegt.

## Schritt 2: Schlammrückführung

In Einkammer-Anlagen ist keine Schlammpumpe installiert. Es findet grundsätzlich keine Überschussschlammrückführung statt. Soll der Überschussschlamm in einen separaten Schlammspeicher verbracht werden, kann eine Schlammpumpe der Version Luftheber nachgerüstet werden.

In Mehrkammeranlagen findet vor dem Absetzen, am Ende der Belüftung 2, eine Schlammrückführung in die erste Kammer statt.

## Schritt 3: Absetzen (Absetz- oder Sedimentationsphase)

Das SBR-Becken wird als kombiniertes Belebungs- und Nachklärbecken betrieben. Während der Absetzoder Sedimentationsphase des Belebtschlammes ist der Verdichter nicht in Betrieb. Der Belebtschlamm kann unter strömungsfreien Bedingungen sedimentieren. Es entsteht im oberen Bereich eine Klarwasserzone und am Boden eine Schlammschicht. Eventuell auftretender Schwimmschlamm befindet sich über der Klarwasserzone.

### Schritt 4: Klarwasserabzug

Nach der Absetzphase wird das gereinigte Abwasser aus dem SBR-Becken in den Vorfluter abgegeben. Der Klarwasserabzug erfolgt durch einen Luftheber nach dem Mammutpumpenprinzip. Alternativ kann eine elektrische Pumpe verwendet werden. Der Klarwasserabzug ist so ausgebildet, dass auftretender Schwimmschlamm auf der Klarwasserschicht nicht abgepumpt wird.

Nach dem Ende des Klarwasserabzugs beginnt das Reinigungsprogramm mit dem Schritt Belüftung 1 von neuem.

## 3.2 Anzahl der Reinigungszyklen

Pro Tag werden in der Regel 2 Zyklen durchgeführt. Alternativ können 1 – 4 Reinigungszyklen pro Tag durchgeführt werden.

## 3.3 Startzeit der Reinigungszyklen

Im Standard wird der erste Reinigungszyklus um 16:00 Uhr gestartet. Die weiteren Startzeiten ergeben sich aus der Anzahl der Zyklen. Die Startzeiten können geändert werden. Es muss darauf geachtet werden, dass die Absetzphase möglichst während Zufluss armen Zeiten einsetzt.

## 3.4 Pegelmessung oder Zulaufkontrolle

Für die Abwasserreinigung ist es erforderlich, dass das Abwasser eine bestimmte Zeit belüftet wird, bevor es in den Vorfluter abgegeben werden kann. Sollte während der Absetzphase eine größere Menge Wasser zulaufen, muss dies erkannt und der Reinigungszyklus verlängert werden.

Die Steuerung des bubbler<sup>®</sup> plus erkennt, ob z.B. während der Absetzphase größere Mengen Abwasser zugelaufen sind. Dazu wird zu Beginn der Absetzphase im Führungsrohr für die Schlammrückführung der Gegendruck bestimmt und gespeichert.

Am Ende der Absetzphase noch vor dem Klarwasserabzug wird der Gegendruck im Führungsrohr erneut bestimmt.

Ist der Druck gestiegen, bedeutet dies, dass Abwasser während der Absetzphase zugelaufen ist. Übersteigt der Druck einen einstellbaren Sollwert wird der Zyklus verlängert. Das Abwasser wird für eine Stunde weiter belüftet. Danach wird die Absetzphase erneut gestartet und der KW-Abzug durchgeführt. Der folgende Zyklus wird in diesem Fall verkürzt, um wieder in dem normalen Zyklenrhythmus zu gelangen.

# 3.4.1 Hochwassermeldung

Für die Prüfung auf Hochwasser wird eine HW Schwelle in die Steuerung eingegeben. Zu Beginn eines Reinigungszyklus wird der Gegendruck (P-HW-Erkennung) über die Belüftung des SBR-Beckens gemessen. Dieser Wert wird im Speicher der Steuerung abgelegt. Nach dem Klarwasserabzug, bevor der neue Zyklus startet, erfolgt eine neue Gegendruckmessung (P-HW-Erkennung). Dieser Wert überschreibt den bisherigen Wert.

- P-HW-Erkennung neu + HW-Schwelle > P-HW Erkennung Hochwasseralarm
- P-HW-Erkennung neu + HW-Schwelle < P-HW Erkennung Start neuer Zyklus

# 3.4.2 Hochwassermeldung über eingebaute Schwimmschalter

Es können zwei Hochwassermelder auf die Steuerung (IN 1 und IN 2) aufgelegt werden. Wird ein Hochwassermelder aktiviert (der Schwimmschalter schwimmt auf und schließt) gibt die Steuerung einen Hochwasseralarm ab und der Zyklus springt in die Sedimentationsphase mit anschließendem Klarwasserabzug. Ist der Schwimmer nach dem Klarwasserabzug wieder geöffnet, wird der Hochwasseralarm automatisch quittiert. Die Anlage wartet nach dem KW-Abzug auf den nächsten Zyklusbeginn.

## 4 Beispielzyklus bubbler<sup>®</sup> plus

| Eingestellte We                                                                        | rte im Menü Laufzeiten                                                                                          | Eingestellte Werte im Menü Drucksensor                                 |                                                                                                    |  |
|----------------------------------------------------------------------------------------|----------------------------------------------------------------------------------------------------|------------------------------------------------------------------------|----------------------------------------------------------------------------------------------------|--|
| Laufzeiten 1/3                                                                         | Laufzeiten1/3Zyklen2Start Zyklus16:00Belüftung 1EINBelüftung 1AUSBelüftung 2EINBelüftung 2EINJAuswahlJBilättern | Druckparameter 1/2                                                     | Druckparam.1/2Max. Druck400 mbarMin. Druck5 mbarÄnderung WSP6 mbarHW Schwelle20 mbarNW Schwelle20 mbarJ Auswahl11 Blättern |  |
| Zyklen<br>Startzeit<br>Belüftung 1 EIN<br>Belüftung 1 AUS<br>Belüftung 2 EIN           | 2 (2 Zyklen à 12h)<br>16 Uhr<br>3 min<br>7 min<br>8 min                                                         | Max. Druck<br>Min. Druck<br>Änderung WSP<br>HW Schwelle<br>NW-Schwelle | <ul> <li>400 mbar</li> <li>5 mbar</li> <li>8 mbar</li> <li>20 mbar</li> <li>20 mbar</li> </ul>                             |  |
| Laufzeiten 2//3                                                                        | Laufzeiten2/3Belüftung 2AUSSchlammrückf.EINZuminKlarwasserKlarwassertypMPPegelmessungEINJAuswahlJ f Blättern    | Druckparameter 2/2                                                     | Druckparam.2/2P HW-Erkennung150 mbarP v.Absetzen160 mbarP n.Absetzen162 mbar                                               |  |
| Belüftung 2 AUS<br>Schlammrückf. E<br>Klarwasser Typ<br>Klarwasser EIN<br>Pegelmessung | 12 min<br>IN 2 min<br>MP<br>10 min<br>EIN                                                                       | P HW-Erkennung<br>P v. Absetzen<br>P n. Absetzen                       | gemessener Wert<br>gemessener Wert<br>gemessener Wert                                                                      |  |
| Laufzeiten 3/3                                                                         | Laufzeiten 3/3<br>Zyklus Neustart<br>J Auswahl J↑Blättern                                                       | -                                                                      |                                                                                                    |  |

#### Feste, nicht veränderliche Werte

- Dauer Pegelmessung 2 min
- Absetzphase 88 min

### 4.1.1 Dauer der Belüftungsphase 1 + 2

Dauer Belüftungsphase 1 + 2 = Zykluslänge - Absetzphase - Pegelmess. - Schlammrückf. - KW-Abzug = 720 min - 88 min - 2 min - 2 min - 10 min = 618 min

Dauer Belüftung 1 (1/3 der gesamten Belüftungsphase) = 206 min Dauer Belüftung 2 (2/3 der gesamten Belüftungsphase) = 412 min

## 4.2 Zyklusverlauf des Beispielzyklus / Pegelmessung

## Schritt 1: Pegelmessung HW-Erkennung

Der Zyklus beginnt mit der Pegelmessung. (Dauer 2 Minuten)

Für die Pegelmessung wird das SBR-Becken belüftet. Der gemessen Gegendruck wird unter P HW-Erkennung abgespeichert.

Beispiel Messergebnis 150 mbar

## Schritt 2: Belüftungsphase

Das SBR-Becken wird für ca. 206 min mit den Laufzeiten Belüftung 1 Ein 3 min und den Pausenzeiten Belüftung1 AUS 7 min belüftet. Nach Ablauf der Belüftungszeit 1 wird das SBR- Becken für die Belüftungszeit 2, hier Belüftung 2 EIN 8 min und Belüftung 2 Aus 12 min belüftet.

## Schritt 3: Pegelmessung (Ermittlung P v. Absetzen)

Für die zweite Pegelmessung wird das Führungsrohr für die Fäkalschlammabfuhr erneut belüftet. Der gemessen Gegendruck wird unter P v. Absetzen Erkennung abgespeichert.

Beispiel Messergebnis Pv. Absetzen 160 mbar

## Schritt 4: Absetzphase

Der Belebtschlamm kann sich während der Absetzphase (Dauer 88 min) absetzen.

## Schritt 5: Pegelmessung (Ermittlung P n. Absetzen)

Für die dritte Pegelmessung wird das SBR-Becken wieder belüftet. Der gemessen Gegendruck wird unter P n. Absetzen abgespeichert.

Beispiel Messergebnis P n. Absetzen 162 mbar

## Schritt 6: Auswertung der Pegelmessung

Es wird geprüft:

| ٠ | P-n. Absetzen < oder = | P v. Absetzen + Änderung WSP | Klarwasserabzug        |
|---|------------------------|------------------------------|------------------------|
| ٠ | P-n. Absetzen >        | P v. Absetzen + Änderung WSP | Zyklus wird verlängert |

## **Ergebnis Pegelmessung am Beispiel**

162 mbar < 160 + 6 KW-Abzug erfolgt.

### Schritt 7: Klarwasserabzug

Die Pegelmessung hat ergeben, dass der KW-Abzug erfolgen kann. Der Ausgang für die Klarwasserpumpe wird für 10 min angesteuert.

## Schritt 8 = Schritt 1

Der neue Zyklus beginnt mit der Pegelmessung. (Dauer 2 Minuten)

Für die Pegelmessung wird das Führungsrohr für die Fäkalschlammabfuhr belüftet. Der gemessen Gegendruck wird wieder unter P HW-Erkennung abgespeichert. Der neue Wert überschreibt den alten Wert Beispiel Messergebnis 149 mbar

## 4.3 Prüfung auf Hochwasser im Beispielzyklus

Mit dem Beginn des neuen Zyklus wird ein neuer Druck für die HW-Erkennung genommen. Dieser neue Wert wird mit dem Wert des vorangegangenen Zyklus verglichen. Ist der Druck:

| • | P-HW-Erkennung - HW-Schwelle | <u>&lt;</u> | P-HW Erkennung neu | Start neuer Zyklus |
|---|------------------------------|-------------|--------------------|--------------------|
|---|------------------------------|-------------|--------------------|--------------------|

P-HW-Erkennung - HW-.Schwelle > P-HW Erkennung neu Hochwasseralarm

## Ergebnis It. Beispiel

| Messergebnis Start Zyklus 1 | 150 mbar       | (P-HW-Erkennung)       |
|-----------------------------|----------------|------------------------|
| Vorgegebene HW-Schwelle     | 20 mbar        |                        |
| Messergebnis Start Zyklus 2 | 149 mbar       | (P-HW-Erkennung neu)   |
| 150 mbar - 20 mbar =        | 130 mbar < 149 | 9 Neuer Zyklus beginnt |

Wird ein HW-Alarm ausgelöst geht die Anlage in die Absetzphase und führt einen KW-Abzug durch. Wurde der HW-Zustand abgearbeitet beginnt der nächste Zyklus. Dieser wird um die Dauer Absetzphase + KW-abzug verkürzt.

# 4.4 Prüfung auf Wasserabfall im Beispielzyklus

Die Prüfung auf Wasserabfall ist während des gesamten Reinigungszyklus aktiv. Der Druck für die HW-Erkennung wird auch als Referenzwert für den Wasseranfall herangezogen.

Es wird geprüft, ob der Druck während der Belüftung soweit abfällt, das die Differenz aus:

Druckes P-HW-Erkennung – NW-Schwelle unterschritten wird.

### 5 Die Steuerung

#### 5.1 Allgemeine Hinweise zur Bedienung

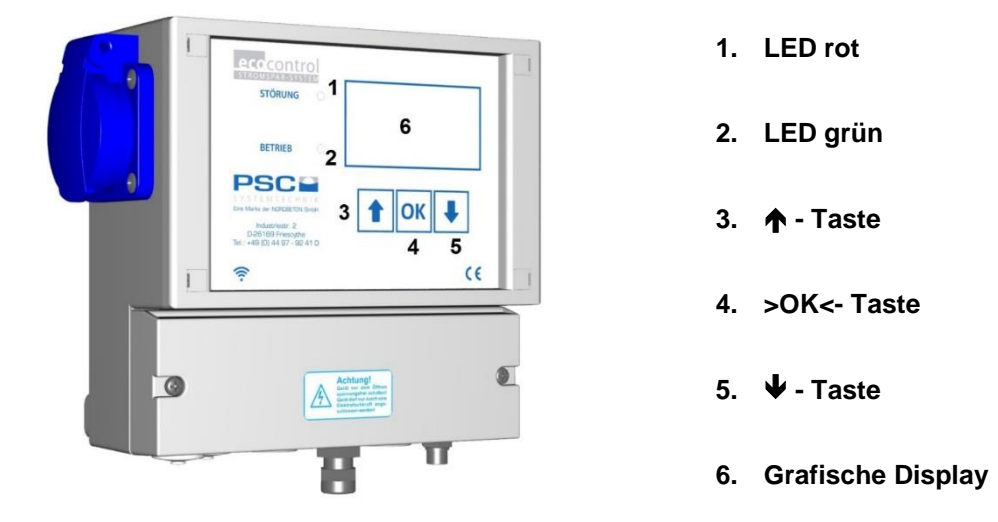

### 5.2 Bedienung der Steuerung

Die Bedienung der Steuerung erfolgt über:

| 1 |    |   |
|---|----|---|
|   | Ok | < |

### ▲ - Taste und ↓ - Taste

Zum Blättern innerhalb einer Menüebene, eines Menüs

### >OK<- Taste:

- Auswahl von Menüs
- Auswahl / Änderung von Werten (Parameterfeldern)
- Speichern von vorgenommenen Änderungen.

Die Steuerung besitzt 2 Bedienebenen, die aus unterschiedlichen Fenstern (Bildschirmen) bestehen.

- **Die Bedienebene 1** ist für jeden Anwender zugänglich. Sie umfasst vier Statusfenster. Hier werden grundlegende Informationen der KKA dargestellt.
- **Die Bedienebene 2** ist durch Eingabe einer Geheimzahl geschützt. Diese Ebene ist dem fachkundigen Wartungstechniker vorbehalten. In der Bedienebene 2 können die Laufzeiten der Aggregate, Systemeinstellungen, Handbetrieb, Ereignisspeicher etc. abgerufen werden.

Mit der **↑- Taste** und der **↓- Taste** kann zwischen den Fenstern navigiert werden. **Mit der <OK>- Taste** ( **↓- Taste**) kann eine Auswahl bzw. eine Eingabe bestätigt werden und man gelangt in das jeweilige Menü.

## 5.3 Verlassen eine Menüs in der Bedienebene 2

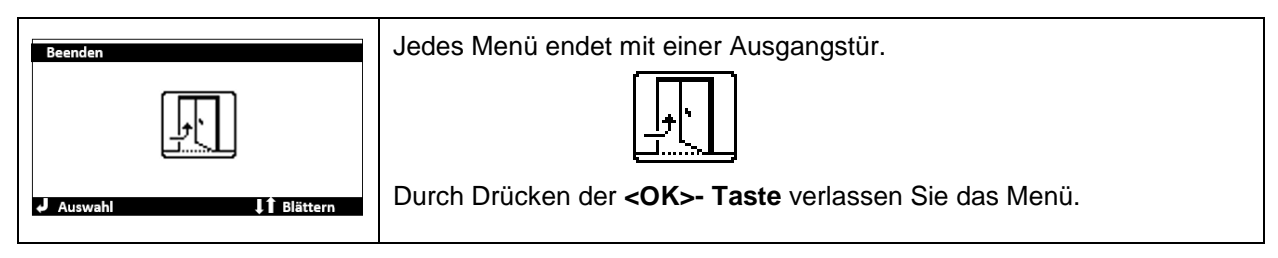

## 5.4 Aufbau der Bildschirme

| Aufbau der Statusfenster:                                                                                 |                                                                                                    |  |  |
|----------------------------------------------------------------------------------------------------|----------------------------------------------------------------------------------------------------|--|--|
| Überschriftenzeile.<br>Feld für Infos z.B.:<br>• Betriebsstunden<br>• Druck<br>• Aggregate<br>↓1 Blättern | <ul> <li>Überschriftenzeile des Fensters.</li> <li>Sie ist mit einem schwarzen Balken hinterlegt.</li> <li>Die Überschrift wechselt für ca. alle 3 Sekunden. In<br/>der Überschriftenzeile wird angezeigt:</li> <li>Überschrift des aktuellen Fensters z.B. Betriebs-<br/>stunden</li> <li>Software Stand z.B. V xxx</li> <li>aktiver Steuerungstyp z.B. Bubbler MP</li> <li>anstehender Fehler/ Alarm</li> </ul> |  |  |

### 5.5 Die Grundfenster der Steuerungen

### 5.5.1 Betriebsstunden

| Grundfenster 1                     | Überschrift: Betriebsstunden                                     |
|------------------------------------|------------------------------------------------------------------|
|                                    | Die Betriebsstunden für:                                         |
|                                    | die Belüftung des SBR- Beckens                                   |
|                                    | den Klarwasserabzug                                              |
|                                    | den Verdichter                                                   |
| Betriebsstunden<br>Belüftung 3.6 h | die Schlammrückführung                                           |
| Klarwasser 1,0 h                   |                                                                  |
| Schlammrückf. 0,0 h                | Achtung                                                          |
| J ↓† Blättern                      | Die Betriebsstunden für die Schlammrückführung werden nur bei    |
|                                    | Mehrkammeranlagen angezeigt. Nur hier ist eine Überschuss-       |
|                                    | schlammpumpe verbaut.                                            |
|                                    | Die Betriebsstunden für die Schlammrückführung fallen frühestens |
|                                    | nach 40 Tagen Betrieb der Anlage an.                             |

#### 5.5.2 Systeminformationen

| Grundfenster 2                                                                                          | Überschrift: Systeminformation                                                                                                    |
|----------------------------------------------------------------------------------------------------|----------------------------------------------------------------------------------------------------|
| Systeminfo<br>Laufzeit Ve. 06 min<br>Pause Verd. 24 min                                                 | <ul> <li>die anstehende Laufzeit für den Verdichter</li> <li>die anstehende Pausenzeit für den Verdichter</li> </ul>                                                                                  |
| Systeminfo.<br>Laufzeit Ve. 6 min<br>Pause Verd. 24 min<br>Hochwassermel. 1 AUS<br>Hochwassermel. 2 AUS | <ul> <li>Werden zusätzliche Hochwasserschwimmer installiert, wird der<br/>Schaltzustand des Schwimmers ebenfalls angezeigt.</li> <li>Hochwasser 1 EIN /AUS</li> <li>Hochwasser 2 EIN / AUS</li> </ul> |

## 5.5.3 Reinigungszyklus

| Grundfenster 3                          | Überschrift: Reinigungszyklus                                        |
|-----------------------------------------|----------------------------------------------------------------------|
| Reinigungszyklus                        | Informationen über:                                                  |
| Druck 222 mbar<br>Belüftung 1 Fin 180 s | Systemdruck                                                          |
| Zykluszeit 01:41:40                     | • Zyklusinformationen: Belüftung 1, Belüftung 2, Sedimentation Klar- |
| Zykluszeit 10:18:44                     | wasser                                                               |
|                                         | Fortschritt des Reinigungszyklus als "Zeitbalken"                    |

# 5.5.4 Geheimzahl/ PIN- Eingabe

| Grundfenster 4        | Überschrift: Bitte PIN eing.                                                       |
|-----------------------|------------------------------------------------------------------------------------|
| Bitte PIN eing.       | Eingabe Geheimzahl:                                                                |
|                       | 1. Die <b><ok>-Taste</ok></b> drücken.                                             |
| 000000                | <ol> <li>Mit <b>↑ - Taste</b> oder der <b>↓ - Taste</b> Zahl auswählen.</li> </ol> |
| J Auswahl ↓↑ Blättern | 3. Mit der <ok>-Taste bestätigen.</ok>                                             |
|                       | 4. Die nächste Zahl auswählen etc                                                  |

### 5.6 Alarmmeldungen

## 5.6.1 Abstellen der akustischen Alarmmeldung

Jede Störung vom Normalbetrieb wird optisch durch eine rote LED und akustisch durch einen Signalton angezeigt. In der Anzeige der Steuerung wird der Fehler durch ein blinkendes Achtungszeichen und als Textmeldung in der schwarzen Überschriftenzeile dargestellt.

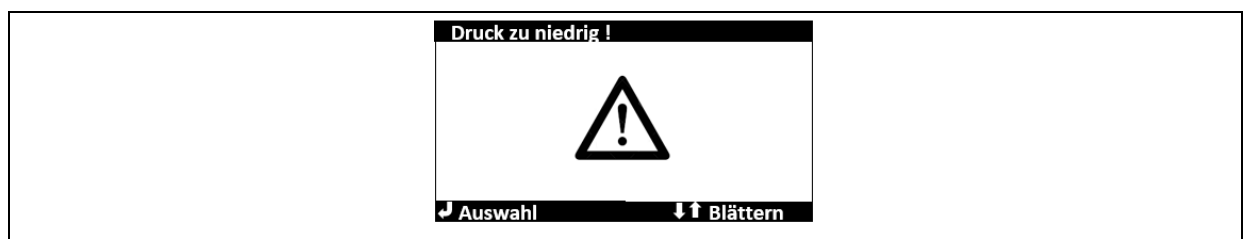

Zum Abstellen der Fehlermeldung und zum Quittieren eines Alarmes führen Sie folgende Schritte aus:

| J Auswahl          | 1.<br>2. | Drücken Sie 1 x kurz die >OK<- Taste oder einer der beiden ♠♥ -<br>Tasten.<br>Es öffnet sich ein Fenster zum Beenden der akustischen Warn-<br>meldung. |
|--------------------|----------|----------------------------------------------------------------------------------------------------|
| Druck zu niedrig ! | 3.       | Drücken Sie erneut die <b><ok>– Taste.</ok></b>                                                                                                    |
|                    |          | Der akustische Alarm wird beendet.                                                                                                    |
|                    |          | Der Fehler wurde nicht quittiert und Sie gelangen zum Grundfenster                                                                                     |
| d Beenden ↓↑       |          | zurück.                                                                                                    |

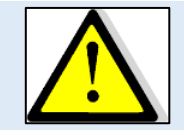

### Achtung:

Nur der akustische Signalton wird abgestellt. Die Fehlermeldung erscheint weiter in der Anzeige. <u>Der Fehler ist nicht behoben</u>. Die rote Alarmkontrollleuchte brennt weiter.

## 5.6.2 Löschen eines Alarmes

Das Löschen eines Alarmes ist in den ersten drei Grundfenstern möglich. Es sind folgende Schritte durchzuführen:

| Druck zu niedrig         Dosierung       0.0 h         Klarwasser       0.0 h         Verdichter       0.0 h         Schlammrückf.       0.0 h         Belüftung       0.0 h | 1.       | Drücken Sie 1 x kurz die <b><ok>- Taste</ok></b> . Es öffnet sich erneut der Bild-<br>schirm "Alarme löschen".                                                                                             |
|----------------------------------------------------------------------------------------------------|----------|----------------------------------------------------------------------------------------------------|
| Alarme löschen                                                                                                    | 2.<br>3. | <ul> <li>Durch Drücken der ♠♥- Tasten kann das Menü wieder verlassen werden. Der Alarm wird dann nicht quittiert.</li> <li>Drücken Sie die <ok>- Taste.</ok></li> <li>Der Fehler ist quittiert.</li> </ul> |
| J Löschen J↑ Blättern                                                                                                    |          | Sollte der Fehler nicht behoben sein, wird er spätestens beim nächsten Einschaltakt des Aggregates wieder aktiv.                                                                                           |

### 6 Die Bedienebene 2 der Steuerung

Die Ebene 2 ist mit einer Geheimzahl geschützt.

## Für die Steuerungsvariante bubbler ist die Geheimzahl 924170.

Nach Eingabe der Geheimzahl werden folgende Untermenüs aufgerufen und zugänglich:

| EW-Zahl                                                                                                    | EW- Zahl einstellen                                                           |                                                                                              |
|----------------------------------------------------------------------------------------------------|-------------------------------------------------------------------------------|----------------------------------------------------------------------------------------------|
| Einstellungen<br>EW<br>4 8 10 12<br>Auswahl<br>H Blättern                                                                                                    | Einstellungen                                                                 |                                                                                              |
| Wartung<br>Image: Second state       Image: Second state       Imag | Wartung                                                                       |                                                                                              |
|                                                                                                    | Werkseinstellungen<br>Dieses Menü wird trotz Eir<br>Hier werden werksseitig S | ngabe der Geheimzahl <u>nicht zugänglich.</u><br>eriennummern der eingesetzten Aggregate und |
| ✓ Auswahl ↓↑ Blättern                                                                                                    | die Ablaufklasse der KKA                                                      | dokumentiert.                                                                                |
| Die Bedienebene 2 endet<br>mit:                                                                                                    | Beenden                                                                       | Mit der <b><ok>- Taste</ok></b> gelangen Sie zurück<br>zum Grundfenster 1 Betriebsstunden.   |

# 7 Das Menü "EW- Zahl einstellen"

| EW-Zahl                                                    | Mit der <b>↓</b> oder <b>∱- Tas</b><br>Durch Bestätigen mit c | <b>te</b> das Bild für die EW- Zahl anwählen.<br>Ier <b>OK– Taste</b> öffnet sich das nächste Fenster.                                      |
|------------------------------------------------------------|---------------------------------------------------------------|----------------------------------------------------------------------------------------------------|
| EWZabi                                                     | Einwohnerzahl                                                 | Einwohnerzahl von 4 – 46 EW<br>Durch Ändern der EW-Zahl werden die Laufzeiten<br>für die gewählte EW-Zahl automatisch eingelesen.           |
| Einwohner 4<br>Beginn SchlammR. 30 d<br>Einkammeranlage ja | Beginn SchlammR.                                              | Beginn der Schlammrückführung nach Inbetrieb-<br>nahme (24h Dauerbetrieb).<br>Nur für Mehrkammeranlagen gibt es eine<br>Schlammrückführung. |
|                                                            | Einkammeranlage                                               | Bei der Auswahl Einkammeranlage wird die Schlammrückführung deaktiviert.                                                                    |

# 8 Das Menü "Einstellungen"

\_\_\_\_\_

|                        | Mit der <b>↓</b> oder <b>↑- Taste</b> das Bild für die Einstellungen anwählen.<br>Durch Bestätigen mit der <b><ok>- Taste</ok></b> öffnet sich das Fenster. |
|------------------------|----------------------------------------------------------------------------------------------------|
| J Auswahl ↓ ↑ Blättern |                                                                                                    |

## 8.1 Steuerungstypen

Г

| Steuerungstyp                                                                                                    | Mit der <b>↓</b> oder <b>↑- Taste</b> das Bild für den Steuerungstyp anwählen.<br>Durch Bestätigen mit der <b><ok>- Taste</ok></b> öffnet sich das Fenster.                                                                                                    |
|----------------------------------------------------------------------------------------------------|----------------------------------------------------------------------------------------------------|
| Auswahl → Neustart<br>Ja Nein<br>JAuswahl ↓† Blättern                                                                                                    | Es erfolgt eine Abfrage, ob der Steuerungstyp wirklich gewechselt werden soll. Dafür ist ein Neustart der Steuerung erforderlich.<br>Bestätigen mit Ja.                                                                                                    |
| Steuerungst.     1/2       Blister     Bubbler EP       bubbler MP     Bubbler ME       J Auswahl     J Blättern       Steuerungst.     1/2       BubblerPlus     1/2       Tropfkörper     Bluemartin       Bluemover     J Auswahl | Mit den <b>V↑</b> - Tasten kann ein Steuerungstyp ausgewählt werden.<br>Die Zeile wird schwarz hinterlegt und es erscheint hinter dem ausgewähl-<br>ten Typ ein ✓- Häkchen.<br>Bestätigen Sie die Auswahl mit der <b><ok>- Taste.</ok></b>                                                                                                  |
| Bubbler MP                                                                                                    | Es öffnet sich ein neues Fenster. In der Überschriften Zeile wird der aus-<br>gewählte Steuerungstyp angezeigt. (hier bubbler MP)<br>Nach dem Bestätigen mit der <b><ok>- Taste startet die Steuerung mit</ok></b><br><b>dem ausgewählten Steuerungstypen neu.</b><br>Durch Drücken der <b>↓</b> ↑- Tasten kann die Ebene verlassen werden. |

|--|

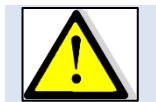

Ein Beenden der Ebene ist ohne die Auswahl eines Steuerungstypen nicht möglich.

## 8.2 Uhrzeit

| Uhrzeit                                   | Mit der <b>↓</b> oder <b>∱- Taste</b> das Bild der Uhr anwählen.<br>Durch Bestätigen mit der <b><ok>- Taste</ok></b> öffnet sich das Fenster. |
|-------------------------------------------|----------------------------------------------------------------------------------------------------|
| Uhrzeit<br>10:17<br>J Auswahl II Blättern | Durch Bestätigen mit der <b><ok>- Taste</ok></b> kann die Uhrzeit eingestellt wer-<br>den.                                                    |

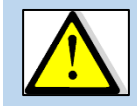

Bei einem Stromausfall wird die Uhr über die eingebauten Akkus für die NUSA versorgt. Bei einem länger andauernden Stromausfall mit aktivierter NUSA oder bei der Inbetriebnahme muss die Uhr neu gestellt werden.

## 8.3 Datum

| Datum                                                          | Mit der <b>↓</b> oder <b>↑- Taste</b> das Bild des Kalenderblattes anwählen.<br>Durch Bestätigen mit der <b><ok>- Taste</ok></b> öffnet sich das Fenster. |
|----------------------------------------------------------------|----------------------------------------------------------------------------------------------------|
| Datum<br>Dienstag<br>13.08.2019<br>KW 33<br>Auswahl I Blättern | Durch Bestätigen mit der <b><ok>- Taste</ok></b> kann das Datum eingestellt wer-<br>den.                                                                  |

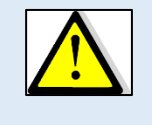

Bei einem Stromausfall wird der Kalender über die eingebauten Akkus für die NUSA versorgt. Bei einem über mehrere Tage andauernden Stromausfall mit aktivierter NUSA oder bei der Inbetriebnahme muss der Kalender neu gestellt werden.

# 9 Das Menü Wartung

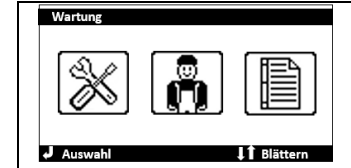

Mit der ↓ oder **↑- Taste** das Bild für die **Wartung** anwählen. Durch Bestätigen mit der **<OK>- Taste** öffnet sich das Fenster.

# 9.1 Stromüberwachung

|                        | Mit der $ullet$ oder $ullet$ - Taste das Bild für die Stromüberwachung anwählen. |
|------------------------|----------------------------------------------------------------------------------|
|                        | Durch Bestätigen mit der <b><ok>- Taste</ok></b> öffnet sich das Fenster.        |
| Stromüberwachung       | Die Stromüberwachung erfolgt über einen gemeinsamen Stromwandler für             |
|                        | alle Ausgänge. Eine Stromüberwachung von Magnetventilen kann aufgrund            |
|                        | der geringen Stromaufnahme nicht erfolgen.                                       |
|                        | Es werden nur die Ausgänge angezeigt, die für eine Überwachung der               |
| J Auswahl I Blättern   | Stromaufnahmen sinnvoll sind bzw. in Frage kommen.                               |
|                        | Bitte beachten Sie, dass falls zwei Ausgänge zusammenangesteuert wer-            |
|                        | den, die Summe der Stromaufnahmen beider Aggregate erfasst wird.                 |
| Stromüberwachung       |                                                                                  |
| Verdichter Min. 100 mA | Mit der ✔ oder <b>∱- Taste</b> Wert anwählen.                                    |
| klarwasser Max 2500 mA | Durch Bestätigen mit der <b>&gt;OK&lt;- Taste</b> kann der Wert geändert werden  |
| J Auswahl ↓1 Blättern  |                                                                                  |

### 9.2 Laufzeiten bubbler plus

| Laufzeiten<br>(Auswahl<br>Auswahl<br>Laufzeiten<br>Laufzeiten | Mit der <b>↓</b> oder <b>↑</b><br>Durch Bestätigen | - <b>Taste</b><br>mit de | e das Bild für die Laufzeiten anwählen.<br>r <b>&gt;OK&lt;- Taste</b> öffnet sich das Fenster.                                       |
|----------------------------------------------------------------------------------------------------|----------------------------------------------------|--------------------------|----------------------------------------------------------------------------------------------------|
| Laufzeiten 1/3<br>Zyklen 2<br>Start Zyklus 16:00<br>Belüftung 1 EIN 3min<br>Belüftung 1 AUS 7min<br>Belüftung 2 EIN 8min<br>J Auswahl I Blättern                                                                                                    | Zyklen                                             |                          | Anzahl der täglichen Reinigungszyklen. Möglich<br>sind:<br>1 Zyklus à 24 h<br>2 Zyklen à 12 h<br>3 Zyklen à 8 h<br>4 Zyklen à 6 h    |
|                                                                                                    | Startzeit                                          |                          | Uhrzeit, ab wann der erste Reinigungszyklus be-<br>ginnt. Hier 16 Uhr<br>Die weiteren Zyklen werden gleichmäßig in 24 h<br>verteilt. |
|                                                                                                    | Belüftung 1 E                                      | IN                       | Einschalttakt Verdichter für die Belüftungszeit 1                                                                                    |
|                                                                                                    | Belüftung 1 A                                      | US                       | Ausschalttakt Verdichter die Belüftungszeit 1                                                                                        |
|                                                                                                    | Belüftung 2 E                                      | IN                       | Einschalttakt Verdichter für die Belüftungszeit 2                                                                                    |

| Laufzeiten 2/3<br>Belüftung 2 AUS 12min<br>Schlammrückf. EIN 2min<br>Klarwasser EIN 10min<br>Klarwassertyp MP<br>Pegelmessung EIN<br>J Auswahl J†BJättern | Belüftung 2 AUS   | Ausschalttakt Verdichter für die Belüftungszeit 2                                                                                                    |
|----------------------------------------------------------------------------------------------------|-------------------|----------------------------------------------------------------------------------------------------|
|                                                                                                    | Schlammrückf. EIN | Laufzeit Schlammrückführung<br>Ist keine Schlammrückführung verbaut (Ventil +<br>Luftheber) erscheint der Text "Schlamnicht be-<br>nutzt".                  |
|                                                                                                    | Klarwasser Typ    | Auswahl zwischen Luftheber MP und elektrischer<br>Pumpe EP                                                                                                  |
|                                                                                                    | Klarwasser EIN    | Dauer des Klarwasserabzugs 0 – 30 min                                                                                                    |
|                                                                                                    | Pegelmessung. EIN | Die Pegelmessung kann EIN / AUS geschaltet werden.                                                                                                    |
| Laufzeiten 3/3<br>Zyklus Neustart<br>J Auswahl J Blättern                                                                                                 | Zyklus Neustart   | Es öffnet sich ein Fenster zum Zyklus Neustart.<br>Durch Bestätigen mit der <b><ok>- Taste</ok></b> kann der<br>Reinigungszyklus wird neu gestartet werden. |

Wird die Pegelmessung deaktiviert erfolgt

- keine Hochwassermeldung / keine Prüfung auf Wasserabfall.
  - Es kann ein separater Hochwassermelder verbaut werden.
- keine Überprüfung, ob Abwasser während der Absetzphase zugelaufen ist.

## 9.3 Der Testlauf

| Testlauf<br>12:00<br>Auswahl<br>Auswahl<br>Testlauf<br>Difilitern                                                                                                    | Mit der <b>↓</b> oder <b>↑- Taste</b> das Bild für den Testlauf anwählen.<br>Durch Bestätigen mit der <b><ok>- Taste</ok></b> öffnet sich das Fenster.                                                                                                    |
|----------------------------------------------------------------------------------------------------|----------------------------------------------------------------------------------------------------|
| Image: Image: Image | Durch Bestätigen mit der <b><ok>- Taste</ok></b> wird der Testlauf gestartet. Es werden alle Aggregate für 20 sec. angesteuert. Die Reihenfolge der Ansteuerung ist: <ol> <li>Klarwasser</li> <li>Belüftung</li> <li>Schlammrückf</li> <li>Pegelmessung</li> </ol> Der Verdichter wird, wenn er für den Ausgang erforderlich ist, mit angesteuert.           In der Überschriftenzeile werden der Systemdruck und die Stromaufnahmen angezeigt.           Der Testlauf kann durch Drücken der ♥ oder ↑- Taste abgebrochen wer- |
|                                                                                                    | den.                                                                                                    |

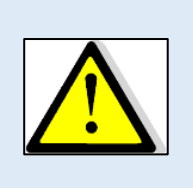

Beim Testlauf werden keine Fehlermeldungen ausgegeben. Der Testlauf kann bei der Fehlersuche unterstützen und dient zur Prüfung, ob alle Ausgänge richtig auf die Steuerung gelegt wurden.

Der Testlauf ist zum visuellen Prüfen, ob alle Ausgänge schalten und ob die Stromaufnahmen und Drücke in Ordnung sind.

### 9.4 Der Handbetrieb

| Handbetrieb                                                                                               | Mit der <b>↓</b> oder <b>↑- Taste</b> das Bild für den Handbetrieb anwählen.<br>Durch Bestätigen mit der <b><ok>- Taste</ok></b> öffnet sich das Fenster.                                                                                                    |
|----------------------------------------------------------------------------------------------------|----------------------------------------------------------------------------------------------------|
| 0 mbar ! 0 mA !<br>Dosierung<br>Klarwasser<br>Verdichter<br>Schlammrückf<br>Belüftung<br>J EIN I Blättern | <ul> <li>Mit der ♥ oder ♠- Taste kann das entsprechende Aggregat ausgewählt werden.</li> <li>Durch Bestätigen mit der <ok>- Taste wird das Aggregat ein- bzw. ausgeschaltet.</ok></li> <li>Der Verdichter kann nicht gewählt werden. Er wird zu den erforderlichen</li> </ul> |
|                                                                                                    | Ausgängen z.B. Schlammrückführung zugeschaltert.                                                                                                    |

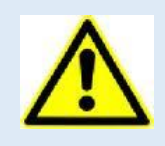

Beim Handbetrieb werden keine Fehlermeldungen ausgegeben. Der Handbetrieb kann bei der Fehlersuche unterstützen.

Der Handbetrieb ist zum visuellen Prüfen, ob einzelne Ausgänge schalten und ob die Stromaufnahmen und Drücke in Ordnung sind.

#### 9.5 Der Drucksensor

| Drucksensor                                                                                                    | Mit der <b>↓</b> oder <b>↑- Taste</b> das Bild für den Drucksensor anwählen.<br>Durch Bestätigen mit der <b><ok>- Taste</ok></b> öffnet sich das Fenster. |                                                                                                    |  |
|----------------------------------------------------------------------------------------------------|----------------------------------------------------------------------------------------------------|----------------------------------------------------------------------------------------------------|--|
|                                                                                                    | Max. Druck                                                                                                    | Der maximale Druck.<br>Wird der Druck überschritten wird der Alarm Über-<br>druck ausgelöst.                                                 |  |
| Druckparam.1/2Max. Druck400 mbarMin. Druck5 mbarÄnderung WSP6 mbarHW Schwelle20 mbarNW Schwelle20 mbarJ Ausweih1 Blettern | Min. Druck                                                                                                    | Der minimale Druck.<br>Wird der Druck unterschritten wird der Alarm Unter-<br>druck ausgelöst.                                               |  |
|                                                                                                    | Änderung WSP                                                                                                    | Die zulässige Änderung des Wasserstandes (Ge-<br>gendruck) während der Absetzphase.                                                          |  |
|                                                                                                    | HW Schwelle                                                                                                    | Die Toleranzschwelle für die Hochwasserüberwa-<br>chung.                                                                                     |  |
|                                                                                                    | NW Schwelle                                                                                                    | Fällt der Druck während des Zyklus unter dem ge-<br>messen Wert P-HW-Erkennung abzüglich der NW-<br>Schwelle erfolgt ein Alarm Wasserabfall. |  |
| Druckparam.2/2P HW-Erkennung150 mbarP v.Absetzen160 mbarP n.Absetzen162 mbar                                              | P HW Erkennung                                                                                                    | Druck für die Hochwasserüberwachung. Wird zu Be-<br>ginn des Zyklus ermittelt.                                                               |  |
|                                                                                                    | P v. Absetzen                                                                                                    | Der Druck vor der Absetzphase.                                                                                                    |  |
| J It Blättern                                                                                                    | P n. Absetzen                                                                                                    | Druck nach der Absetzphase, vor dem KW-Abzug.                                                                                                |  |

## 9.6 Schwimmer

| Schwimmer<br>Auswahl<br>Schwimmer<br>Schwimmer<br>Schwimmer<br>Schwimmer                                                  | Mit der <b>↓</b> oder <b>↑</b> - <b>Taste</b> das Bild für die Schwimmer anwählen.<br>Durch Bestätigen mit der <b><ok>- Taste</ok></b> öffnet sich das Fenster.                                                                                                    |
|----------------------------------------------------------------------------------------------------|----------------------------------------------------------------------------------------------------|
| Schwimmer<br>Hochwassermeld.1 AUS<br>Hochwassermeld.2 AUS<br>Hochwassermeld.1<br>Hochwassermeld.2<br>J Auswahl I Blättern | In den ersten beiden Zeilen wird der Zustand der Schwimmschalter ange-<br>zeigt.<br>In den unteren beiden Zeilen können Schwimmschalter aktiviert oder de-<br>aktiviert werden.<br>Ein Hochwassermelder gehören nicht zum Standard Techniksatz bubbler<br>plus er kann aber nachgerüstet werden und muss dann in diesem Fenster<br>aktiviert werden.<br>Es wird sofort ein Hochwasseralarm ausgelöst. Die Anlage springt in die<br>Absetzphase mit anschließendem Klarwasserabzug.<br>Wird der Schwimmer nach dem Klarwasserabzug wieder geöffnet wird der<br>Ender automatisch guittiert und in den Enblorensisher abgelogt. |

## 9.7 Der Fehlerspeicher/ Löschen des Fehlerspeichers

| Fehlerspeicher                                                                                                    | Mit der <b>↓</b> oder <b>↑</b> - Taste das Bild für den Fehlerspeicher anwählen.<br>Durch Bestätigen mit der <b><ok>– Taste</ok></b> öffnet sich das Fenster.                                                                                                    |  |
|----------------------------------------------------------------------------------------------------|----------------------------------------------------------------------------------------------------|--|
| Ereignisproto.<br>Unterdruck P T<br>Hochwasser<br>Netzausfall<br>Hochwasser<br>Anlage gestartet & T Blättern                       | Es werden hier maximal 2000 Ereignisse mit Datum und Uhrzeit gespei-<br>chert.<br>Mit ♥ oder ↑- Taste kann zwischen den Fehlermeldungen geblättert wer-<br>den.<br>Durch Bestätigen mit der < <b>OK&gt;-</b> Taste kann der Fehler geöffnet werden.                                           |  |
| Zum Verlassen des Menüs muss die ♥- Taste für ca. 3 s gedrückt gehalten werden.                                                    |                                                                                                    |  |
|                                                                                                    | <ok>- Taste</ok>                                                                                                    |  |
| Hochwasser D11!<br>2019/08/31 15:14<br>Belüftung 2<br>Nach 00:24:33 ID14<br>Druck: Ombar<br>Strom: O mbar<br>J Beenden Jf Blättern | <ul> <li>Es wird ein neues Fenster geöffnet mit Informationen</li> <li>zum Datum und Uhrzeit des Fehlers.</li> <li>wann im Zyklus der Fehler aufgetreten ist.</li> <li>welchen Systemdruck zum Zeitpunkt des Fehlers herrschte.</li> <li>über den Strom zum Zeitpunkt des Fehlers.</li> </ul> |  |
| ✓ oder ↑- Taste                                                                                                    |                                                                                                    |  |
| Hochwasser D11!           T1.1:         T1.2:           T1.3:         T1.4:           Z1.5:         Hochwassermeld.1               | <ul> <li>welche Relais geschaltet waren.</li> <li>über den Zustand von Schwimmschaltern</li> </ul>                                                                                                    |  |

## 9.8 Netzausfallspeicher

| Netzausfallsp.<br>ERROR<br>J Auswahl J T Blättern                                                                                                    | Mit der <b>↓</b> oder <b>↑</b> - Taste das Bild für den Netzausfallspeicher anwählen.<br>Durch Bestätigen mit der <b><ok>- Taste</ok></b> öffnet sich das Fenster.                                                                                              |  |
|----------------------------------------------------------------------------------------------------|----------------------------------------------------------------------------------------------------|--|
| Netzausfallspeich.<br>Netzausfall I P ↑<br>Netzausfall I<br>Netzausfall I<br>Netzausfall I<br>Blättern                                                                                             | Es werden hier maximal 2000 Netzausfälle mit Datum und Uhrzeit ange-<br>zeigt.<br>Mit der ♥ oder ↑- Taste kann zwischen den Fehlermeldungen geblättert<br>werden.<br>Durch Bestätigen mit der < <b>OK&gt;- Taste</b> kann der Fehler geöffnet werden.           |  |
| Zum Verlassen des Menüs muss die V-Taste für ca. 3 s gedrück gehalten werden.                                                                                                    |                                                                                                    |  |
|                                                                                                    | <ok>- Taste</ok>                                                                                                    |  |
| Netzausfall  <br>2019/08/31 15:14<br>KW-Abzug<br>Nach 05:35:00 ID 4<br>Druck: Ombar<br>Strom: OmA<br>J Beenden IT Blättern                                                                         | <ul> <li>Es wird ein neues Fenster geöffnet mit Informationen:</li> <li>Datum und Uhrzeit des Fehlers.</li> <li>wann im Zyklus der Fehler aufgetreten ist.</li> <li>Systemdruck zum Zeitpunkt des Fehlers.</li> <li>Strom zum Zeitpunkt des Fehlers.</li> </ul> |  |
| V oder <b>∱</b> - Taste                                                                                                    |                                                                                                    |  |
| Netzausfall !         T1.1:       T1.2:         T1.3:       T1.4:         Z1.5:       I         Hochwassermeld.1       I         Hochwassermeld.2       I         J       Beenden       I Blättern | <ul> <li>welche Relais geschaltet waren.</li> <li>Zustand von Schwimmschaltern.</li> </ul>                                                                                                    |  |

## 9.8.1 Löschen Netzausfallspeicher

| Ereignisse löschen. | Mit der <b>Ψ</b> oder <b>↑- Taste</b> das Bild für Netzausfall löschen anwählen.<br>Durch Bestätigen mit der <b>&gt;OK&lt;- Taste</b> öffnet sich das Fenster.            |
|---------------------|----------------------------------------------------------------------------------------------------|
| Ereignisse löschen  | Mit dem Achtungszeichen wird nochmals angezeigt, dass der Speicher gelöscht werden kann.<br>Durch Bestätigen mit der <b>&gt;OK&lt;- Taste</b> wird der Speicher gelöscht. |
| Ereignisse gelös.   | Der Fehlerspeicher ist gelöscht.<br>Mit der <b>↓</b> oder <b>↑</b> - <b>Taste</b> kann die Ebene verlassen werden.                                                        |

### 9.9 Das Betriebstagebuch

| Betriebstagebuch                                                                                                    | Mit der <b>↓</b> oder <b>↑- Taste</b> das Bild für das Betriebstagebuch anwählen.<br>Durch Bestätigen mit der <b><ok>-Taste</ok></b> öffnet sich das Fenster.                                                               |
|----------------------------------------------------------------------------------------------------|----------------------------------------------------------------------------------------------------|
| Betriebstagebuch<br>Dosierpumpe<br>Belüftung<br>Verdichter<br>Klarwasser<br>Schlammrückf.<br>J Auswahl I f Blättern | <ul> <li>Hier können die Betriebsstunden über 52 KW für dir Aggregate abgerufen werden.</li> <li>Mit der ♥ oder ↑- Taste wird das Aggregat angewählt.</li> <li>Mit der <ok>– Taste öffnet sich das Fenster.</ok></li> </ul> |

### 9.9.1 Betriebsstunden löschen

| Betriebst. lösch.    | Mit der ♥ oder ↑- Taste das Bild für Betriebsstunden löschen anwäh-<br>len.<br>Durch Bestätigen mit der <ok>- Taste öffnet sich das Fenster.</ok>                        |
|----------------------|----------------------------------------------------------------------------------------------------|
| Betriebst. löschen   | Mit dem Achtungszeichen wird nochmals angezeigt, dass der Speicher gelöscht werden kann.<br>Durch Bestätigen mit der <b><ok>- Taste</ok></b> wird der Speicher gelöscht. |
| Betriebst. gelöschet | Die Betriebsstunden der Aggregate sind gelöscht.<br>Mit der ♥ oder <b>↑- Taste</b> kann die Ebene verlassen werden.                                                      |

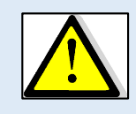

# Achtung:

Die Betriebsstunden aller Aggregate werden gelöscht. Das Löschen der Betriebsstunden einzelner Aggregate ist allerdings mit dem Bedienprogramm kkacontrol möglich.

#### 9.10 Wartungsintervall

| Vertungsinterv.                                                                   | Mit der <b>↓</b> oder <b>↑- Taste</b> das Bild für den <b>Wartungsintervall</b> anwählen.<br>Durch Bestätigen mit der <b><ok>- Taste</ok></b> öffnet sich das Fenster.                                                                                            |
|-----------------------------------------------------------------------------------|----------------------------------------------------------------------------------------------------|
| Wartungsinterv.<br>Alarm aktiv Nein<br>Reset<br>Inaktiv<br>J Auswahl J I Blättern | Mit der $\Psi$ oder $\uparrow$ - Taste Alarm aktiv auswählen-<br>Mit der <b><ok>- Taste</ok></b> bestätigen und mit den $\Psi \uparrow$ - Tasten den Wartungs-<br>intervall aktivieren (nein auf ja umstellen).                                                   |
| Wartungsinterv.<br>Alarm aktiv Ja<br>Reset<br>02.03.2020                          | Bei Aktivierung des Wartungsintervalls erscheint im unteren Bereich des<br>Bildschirms der nächste Wartungstermin.<br>Ist die Wartung durchgeführt, kann man durch Ausfall Reset die Wartung<br>bestätigen. Der nächste Wartungstermin wird automatisch berechnet |

### 9.11 akustischer Alarm

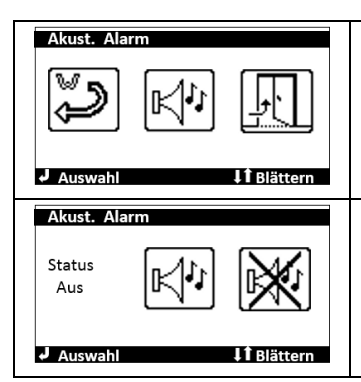

Mit der **↓** oder **↑- Taste** das Bild für den **Akustischen Alarm** anwählen. Durch Bestätigen mit der **<OK>- Taste** öffnet sich das Fenster.

Mit der ♥ oder ↑- Taste das das Icon Ton Ein oder Ton aus anwählen. Mit der <**OK>- Taste** die Auswahl bestätigen.

## 9.12 Verlassen der Menüebene "Wartung"

Die Menüebene "Wartung" endet mit: Mit der **OK– Taste** gelangen Sie zurück zur Bedienebene 2

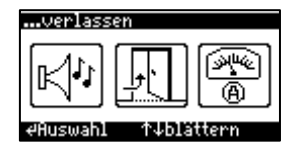

### 10 Integriertes Bedientool kkacontrol

Die Steuerungen besitzen ein Wi-Fi Modul mit integriertem Webserver. Die Bedienung der Steuerungen ecocontrol Wi-Fi und bluecontrol Wi-Fi kann mit jedem WLAN-fähigen Gerät Smartphone, Tablet, PC etc. durchgeführt werden. Voraussetzung ist, dass sich das Gerät in Reichweite des Wi-Fi Signals befindet. Das Bedientool oder Bedienprogramm ist als Webseite auf der Steuerung hinterlegt. Über die Web-Seite ist die Bedienung der Steuerung möglich. Es werden die Betriebszustände und Alarmmeldungen angezeigt und die Änderung von Laufzeiten, Grenzwerten und anderen Parametern ist möglich.

#### 10.1 Aufrufen des Bedientools kkacontrol

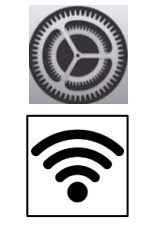

- 1. Auf dem Endgerät (Smartphone, Tablett, Laptop etc.) die Einstellungen aufrufen.
- Drahtlos Netzwerke oder WLAN aufrufen.
   Es wird eine Liste mit den zur Verfügung stehenden Netzwerken angezeigt
- 3. WLAN Netzwerk "kkacontrol" auswählen
- 4. WLAN Password eingeben 0449792410

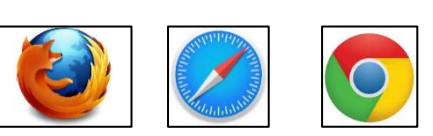

Q

192.168.117.1

- 5. Auf dem Endgerät einen Webbrowser öffnen
- Im Webbrowser die IP-Adresse 192.168.117.1 (www. ist nicht erforderlich)

Das Bedientool kkacontrol wird geladen.

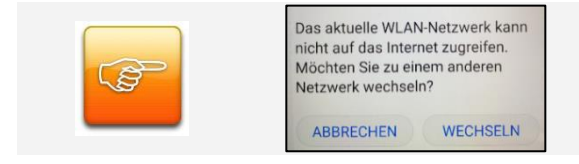

Gewöhnlicher gib es einen Hinweis, dass die gewählte Verbindung keinen Internetzugang hat und ob zu einem anderen Netzwerk gewechselt werden soll. Diese Meldung mit "Abbrechen" bestätigen.

#### 10.2 Startseite (Homebildschirm)

Ist das Bedientool kkacontrol geladen öffnet sich die Startseite mit einer Übersicht über alle Funktionen. Die jeweiligen Menüs können durch Auswahl geöffnet werden.

| Datei Bearbeiten Ansicht Chronik Leizezeichen Estras Hilfe<br>Advances2Web-Home X +                                            |                                                                                                    |
|----------------------------------------------------------------------------------------------------|----------------------------------------------------------------------------------------------------|
| (←) → C ŵ (0) 192.168.117.1/#//                                                                                                | 99% ···· ♡ ☆ Q. Suchen                                                                                                    |
| ≡ Home                                                                                                    | Q :                                                                                                    |
| Anlagenübersicht     Gibt Informationen über den aktuellen Zustand der Anlage und über einige Einstellungen.                   | Handbetrieb<br>Handbetrieb.                                                                                                    |
| Betriebsstunden<br>Zeigt die Gesamt-, Relais-, Ventile- Betriebsstunden und Werte für Zähler.                                  | Periodische Betriebsstunden<br>Zeigt die Gesamt-, Relais-, Ventile- Betriebsstunden und Werte für Zähler innerhalb eines ausgewählten Zeitraums an. |
| Ereignisprotokoll<br>Die aktuellsten Ereignisse in der Steuerung anzeigen.                                                     | Programmeinstellungen ändern<br>Andern des Reinigungsprogramms oder der gewünschten Einwohnerzahl.                                                  |
| Grenzwerte für Druck und Stromaufnahmen<br>Andem der Grenzen für Druck- und Stromaufnahmen.                                    | Schwimmschalter Der Schaltzustand von Schwimmschaltern wird angezeigt. Schwimmer können aktiviert und deaktiviert werden.                           |
| FW & ASW Aktualisierung<br>Informationen zur aktuellen FW / ASW-Version und die Möglichkeit zum Hochladen von ASW-Paketen.     | Wartungsinterval Prüfen und Andern der Anzahl der Tage bis zur nächsten Wartung.                                                                    |
| Cashlock<br>Überprüfen Sie die verbleibenden Tage bis zum Cashlock oder geben Sie eine PIN ein um die Steuerung zu entsperren. | <b>č</b> Laufzeiten ändern<br>Die Dauer einzelner Programmschritte kann geändert werden.                                                            |
| Netzwerk Einstellungen Eingabe SMTP Server, Wi-Fi und GSM Einstellungen.                                                       | <ul> <li>Einstellungen</li> <li>Möglichkeit zur Änderung der Grundeinstellungen der Steuerung z.B. PIN, Zeit, Sprache.</li> </ul>                   |

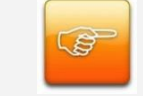

Die Darstellung des kkacontrol Bedientools passt sich an die Größe des Displays des mit der Steuerung verbundenen Endgerätes (Smartphone, Tablett etc.) an.

| - w  | ① 192.168.11 | 17.1/#1/ |  |
|------|--------------|----------|--|
| Home |              |          |  |
|      |              |          |  |

Drücken Sie neben Home auf die Schaltfläche Es öffnet sich eine Liste mit allen Menüfunktionen. Auch hier erhält man nach Auswahl Zugang zum Menü.

Innerhalb der einzelnen Menüs kann durch Drücken der Schaltfläche auf die Liste zurückgekehrt und ein neues Menü ausgewählt werden.

#### Eine ausführliche Anleitung für das Bedientool kkacontrol können Sie separat erhalten.

# 11 Fehlermeldungen

| Fehler           | Bedeutung                                                                                                    | Maßnahme                                                                                                    |  |  |
|------------------|----------------------------------------------------------------------------------------------------|----------------------------------------------------------------------------------------------------|--|--|
| Hochwasser D1    | Im Behälter wurde ein unzulässig ho-<br>her Wasserstand erkannt.                                                                                             | <ul> <li>Ablauf prüfen</li> <li>Wasserstand im Behälter prüfen</li> <li>Schwimmschalter in IN1 prüfen</li> </ul>                                                                                                    |  |  |
| Hochwasser D2    | Im Behälter wurde ein unzulässig ho-<br>her Wasserstand erkannt.                                                                                             | <ul> <li>Ablauf prüfen</li> <li>Wasserstand im Behälter prüfen</li> <li>Schwimmschalter IN2 prüfen</li> </ul>                                                                                                    |  |  |
| Strom zu hoch    | Ein Aggregat hat zu viel Strom aufge-<br>nommen.                                                                                                    | Im Handbetrieb Stromaufnahme prüfen<br>und evtl. anpassen.                                                                                                    |  |  |
| Unterstrom       | Ein Aggregat nimmt zu wenig Strom<br>auf.                                                                                                    | Im Handbetrieb Stromaufnahme prüfen<br>und evtl. anpassen.                                                                                                    |  |  |
| Überdruck        | Der Verdichter arbeitet gegen einen<br>zu hohen Gegendruck.<br>Ein Ventil öffnet nicht                                                                       | <ul> <li>In den Fehlerspeicher schauen, wann der</li> <li>Fehler aufgetreten ist und welcher Aus-<br/>gang mit dem Verdichter geschaltet war.</li> <li>Verdichter und Ventile im Handbetrieb ein-<br/>schalten.</li> <li>Schlammrückführung + Verdichter</li> <li>Belüftung + Verdichter</li> <li>Pegelmessung + Verdichter</li> <li>Klarwasserabzug + Verdichter</li> <li>✓ Gegendruck prüfen.</li> <li>✓ Sitz der Ventile prüfen.</li> </ul> |  |  |
|                  | Membranschlauchbelüfter sind geal-<br>tert. Der Gegendruck im System ist gestiegen.                                                                          | Evtl. sind die Membranschlauchbelüfter zu tauschen                                                                                                    |  |  |
| Unterdruck       | Der Verdichter baut einen zu ge-<br>ringen Druck auf.<br>Der Verdichter ist vermutlich defekt.<br>Zusätzlich kann die Fehlermeldung<br>Unterstrom auftreten. | Verdichter und ein Ventil (z.B. Belüftung)<br>im Handbetrieb einschalten.<br>Die Funktion des Verdichters prüfen.                                                                                                    |  |  |
| Sicherung defekt | Die Feinsicherung für die Ausgänge der Steuerung ist defekt                                                                                                  | Die Feinsicherung tauschen.                                                                                                    |  |  |
| Service-Alarm    | Die Wartung ist fällig                                                                                                    | Wartungstermin im Menü anpassen.                                                                                                    |  |  |

## 9. Geheimzahlen

| O + + + + + + + + + + + + + + + + + + + | 7             | aliana lia ara Manalia |
|-----------------------------------------|---------------|------------------------|
| Geneimzani 924170:                      | Zugang zu den | einzeinen wenus        |

| Geheimzahl | Direkter Zugang zu den Untermenüs | Bild                                                                                                    |
|------------|-----------------------------------|----------------------------------------------------------------------------------------------------|
| 100000     | Auslesen Fehlerspeicher           | Ereignisproto.<br>Unterdruck ♀ ↑<br>Hochwasser<br>Netzausfall<br>Hochwasser<br>Anlage gestartet & C □+<br>↓ Auswahl ↓ 1 Blättern |
| 100001     | Fehlerspeicher löschen            | Ereignisse löschen                                                                                                    |
| 300000     | Datum stellen                     | Datum<br>Dienstag<br>13.08.2019<br>KW 33<br>V Auswahl It Blättern                                                                |
| 300003     | Uhrzeit einstellen                | Uhrzeit<br>10:17                                                                                                    |
| 400000     | Testlauf                          | !     0 mbar !!     0 mA !       Dosierung                                                                                       |
| 500000     | Betriebsart wählen                | Auswahl → Neustart<br>Ja Nein<br>J Auswahl II Blättern                                                                           |
| 700000     | Betriebstagebuch                  | Betriebstagebuch<br>Dosierpumpe<br>Belüftung<br>Verdichter<br>Klarwasser<br>Schlammrückf.<br>J Auswahl JT Blättern               |
| 800008     | Zustände der Schwimmschalter      | Schwimmer<br>Max. Wasserstand AUS<br>Hochwassermelder AUS<br>Max. Wasserstand<br>Hochwassermelder                                |
| 900009     | Handbetrieb                       | I     0 mbar II     0 mA I       Dosierung                                                                                       |
| 111111     | Stromüberwachung                  | Stromüberwachung<br>Verdichter Max. 1500 mA<br>Verdichter Min. 100 mA<br>Klarwasser Max. 2500 mA                                 |

## Bubbler® plus Einkammer-Einbehälter-Anlagen Klarwasserabzug als Luftheber

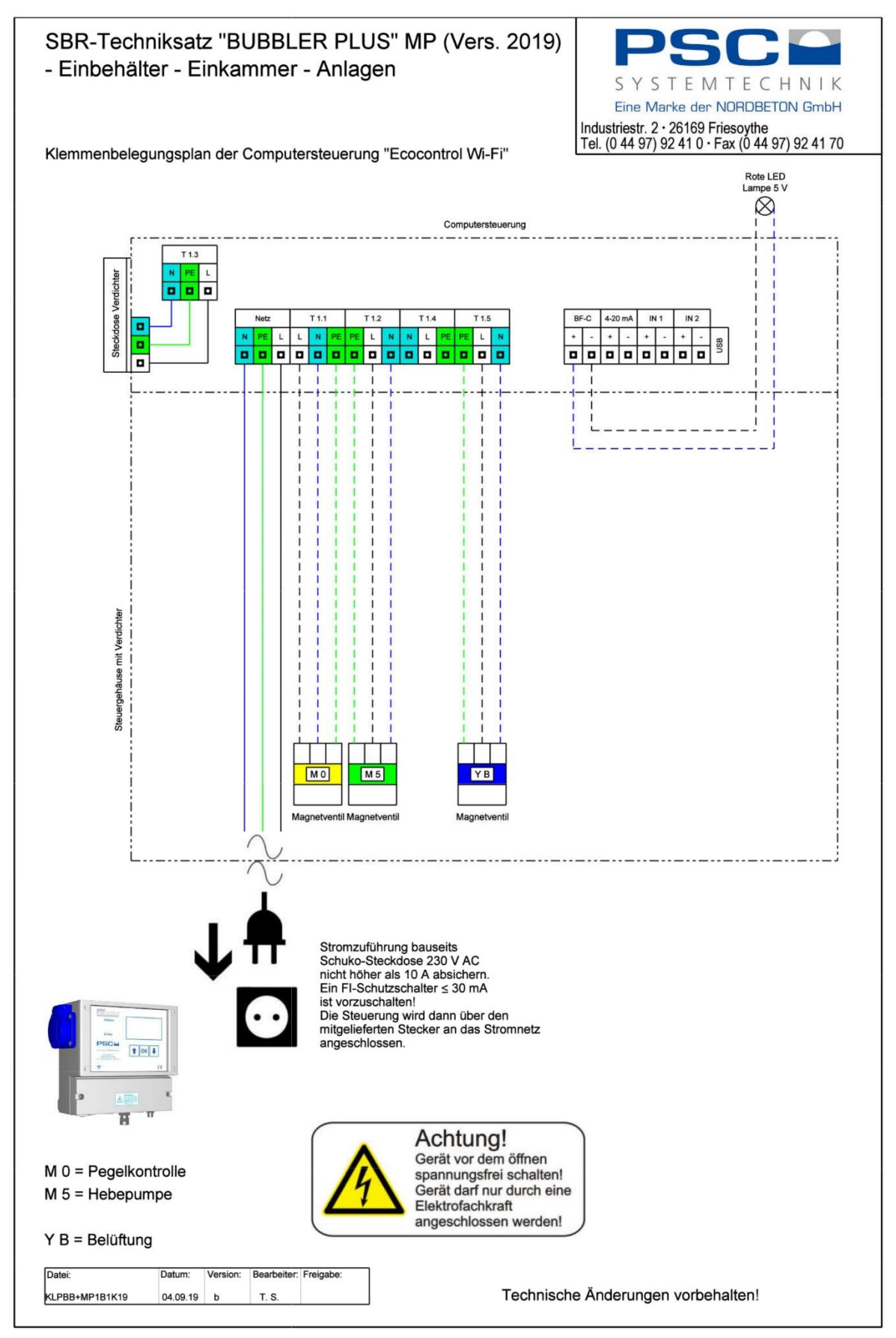

#### Bubbler® plus Einkammer-Einbehälter-Anlagen Klarwasserabzug elektrische Pumpe

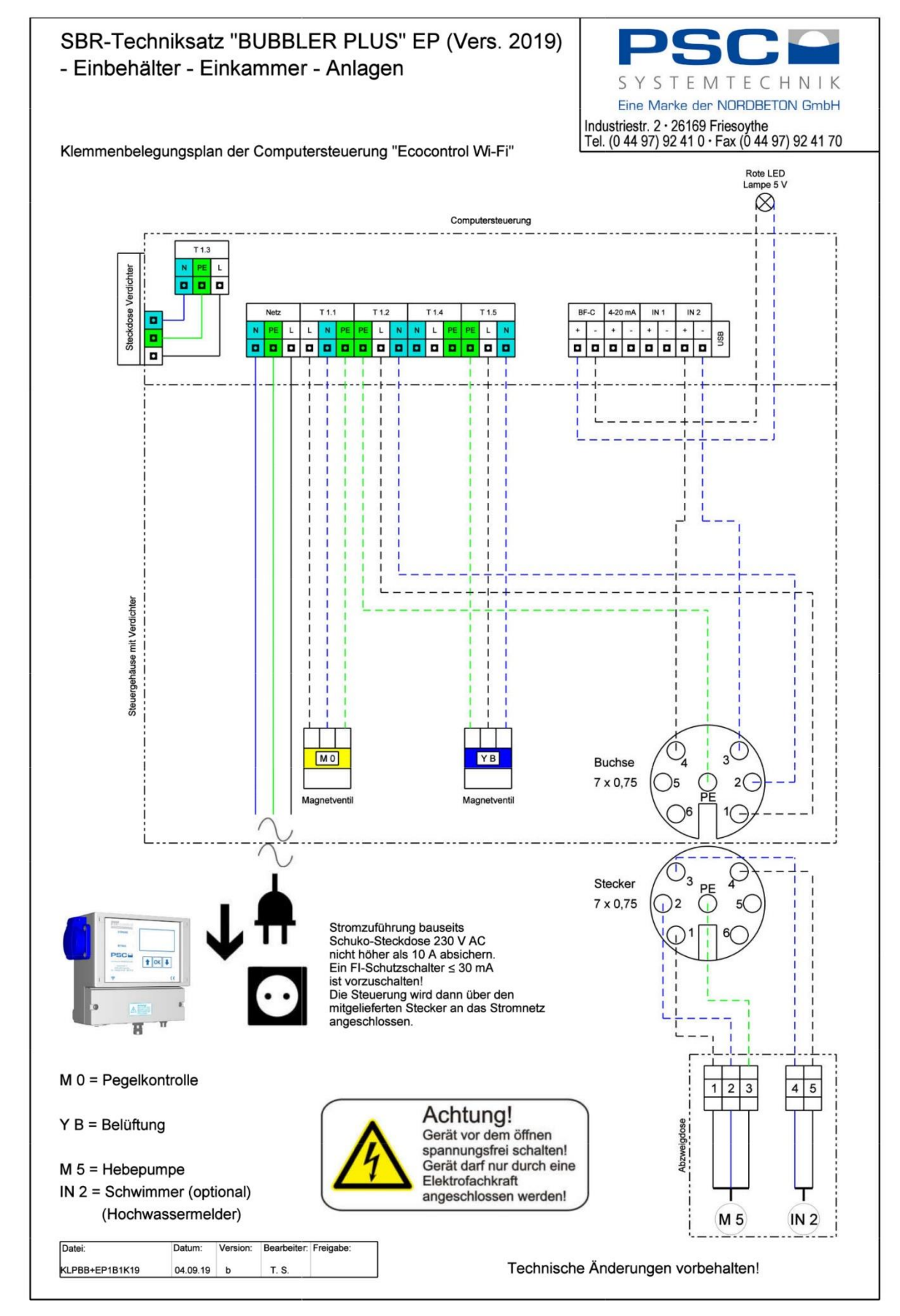

#### Bubbler® plus Mehrkammer-Anlagen, Klarwasserabzug Luftheber

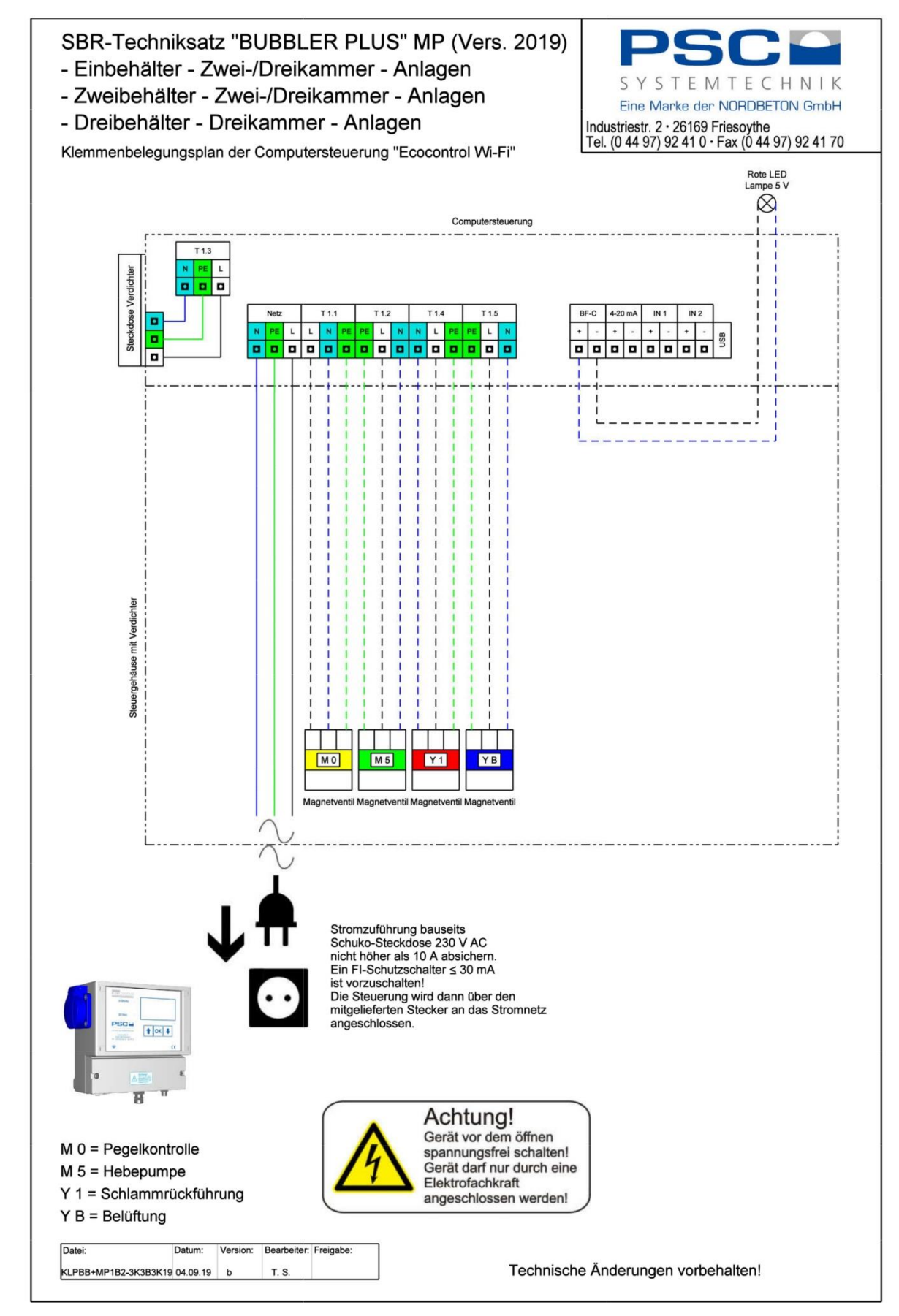

#### Bubbler® plus Mehrkammer-Anlagen, Klarwasserabzug elektrische Pumpe

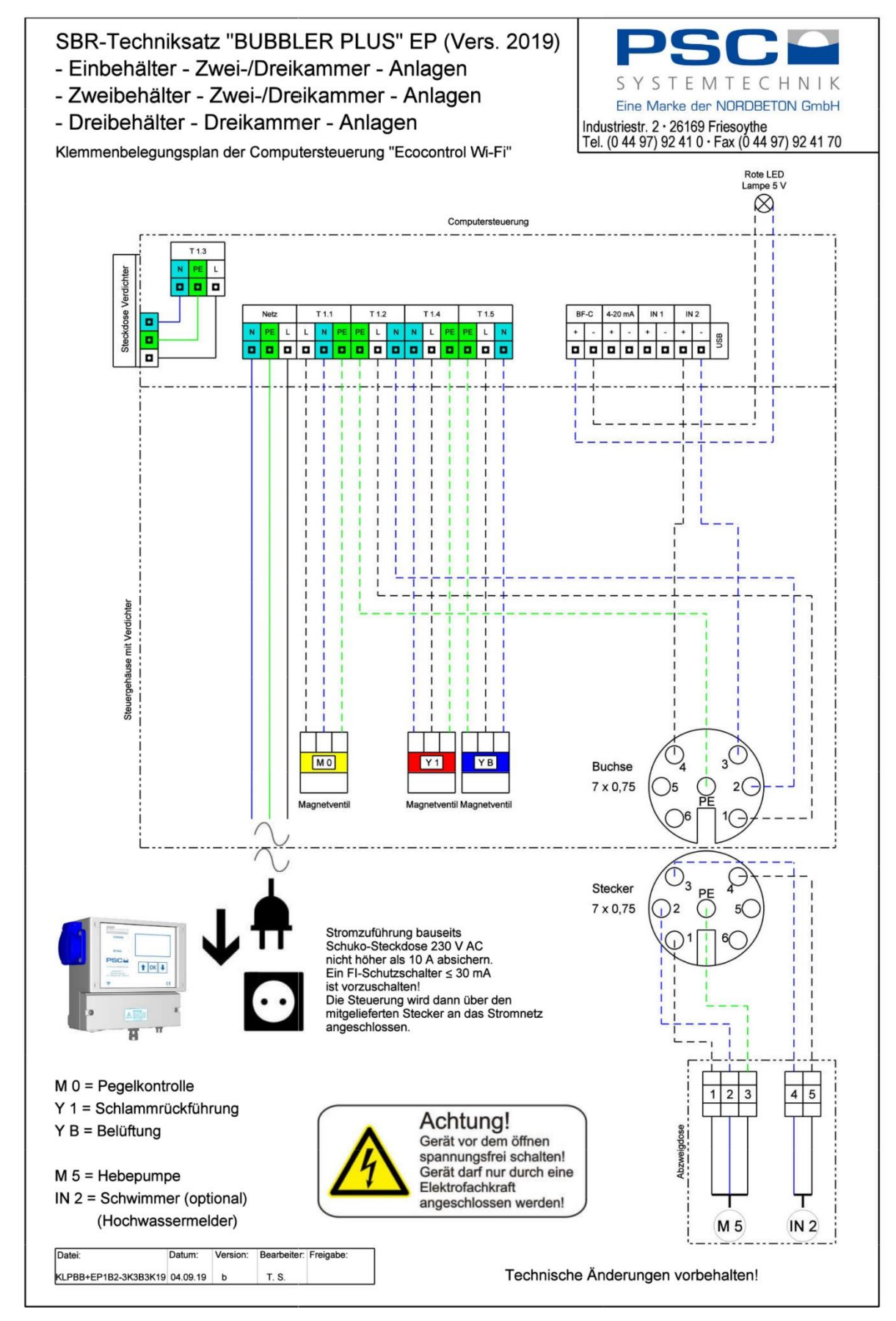

|    | Start-<br>zeit | Belüftung 1 |     | rt-<br>Belüftung 1 Belüftung 2 |     | Schlammrückf. | Klarwasser |
|----|----------------|-------------|-----|--------------------------------|-----|---------------|------------|
| EW |                | EIN         | AUS | EIN                            | AUS | Ein           | Ein        |
|    |                | min         | min | min                            | min | min           | min        |
| 4  | 16h            | 3           | 7   | 8                              | 12  | 2             | 10         |
| 6  | 16h            | 5           | 5   | 12                             | 8   | 2             | 15         |
| 8  | 16h            | 5           | 5   | 14                             | 6   | 2             | 20         |
| 10 | 16h            | 5           | 5   | 10                             | 10  | 3             | 20         |
| 12 | 16h            | 6           | 4   | 12                             | 8   | 3             | 25         |
| 14 | 16h            | 6           | 4   | 14                             | 6   | 3             | 30         |
| 16 | 16h            | 10          | 20  | 30                             | 10  | 3             | 30         |
| 18 | 16h            | 10          | 20  | 11                             | 9   | 4             | 30         |
| 20 | 16h            | 10          | 20  | 12                             | 8   | 4             | 30         |
| 22 | 16h            | 15          | 15  | 40                             | 20  | 4             | 30         |
| 24 | 16h            | 15          | 15  | 40                             | 20  | 5             | 30         |
| 26 | 16h            | 15          | 15  | 42                             | 18  | 5             | 30         |
| 28 | 16h            | 20          | 10  | 45                             | 15  | 5             | 30         |
| 30 | 16h            | 20          | 10  | 45                             | 15  | 5             | 30         |
| 32 | 16h            | 20          | 10  | 45                             | 15  | 5             | 30         |
| 34 | 16h            | 10          | 20  | 17                             | 13  | 6             | 30         |
| 36 | 16h            | 10          | 20  | 40                             | 20  | 6             | 30         |
| 38 | 16h            | 15          | 15  | 40                             | 20  | 6             | 30         |
| 40 | 16h            | 15          | 15  | 42                             | 18  | 6             | 30         |
| 42 | 16h            | 20          | 10  | 42                             | 18  | 6             | 30         |
| 44 | 16h            | 20          | 10  | 45                             | 15  | 6             | 30         |
| 46 | 16h            | 20          | 10  | 50                             | 10  | 6             | 30         |